## **DEPARTMENT OPTIONS**

**Edit Name** 

Set Location Information

**Delete Department** 

Set Department Quick Key Set

Set Avoid

New Department

#### Edit Channel

#### Edit Name

See Data Naming.

#### Set Department Quick Key

This assigns a quick key to the Department and the scanner will scan the Department when the key is enabled. The default setting is . (no quick key). If you don't assign a Quick Key to a department, it will always be scanned unless you Avoid it.

0-99 or . (for no quick key)

# Note: Pressing the first number of a 2-digit quick key will get you closer. For example, press 1 for 10, 2 for 20, etc., then scroll to the second digit.

#### Edit Channel

See Channel Options.

**Set Location Information** – This allows you program a location for the Department to use with Location Control enabled or with a GPS. You can program a circle with a radial range or multiple rectangles as a location.

See Set Up GPS first.

#### Circle

#### Set Latitude

Enter the latitude. Press ./no to toggle N or S, and press E/yes.

#### Set Longitude

Enter the longitude. Press ./no to toggle E or W, and press E/yes.

Set Range See also Understanding Range.

0-6000

### Rectangles

#### New Rectangle

#### Latitude - Top Left

Enter the latitude. Press ./no to toggle N or S, and press E/yes.

#### Longitude - Top Left

Enter the longitude. Press ./no to toggle E or W, and press E/yes.

#### Latitude - Bottom Right

Enter the latitude. Press ./no to toggle N or S, and press E/yes.

#### Longitude - Bottom Right

Enter the longitude. Press ./no to toggle E or W, and press E/yes.

#### Stored Rectangle

Edit Rectangle See Rectangles above.

#### **Delete Rectangle**

At Confirm Delete? press E/yes or ./no.

Set Avoid – This determines whether a Department will be scanned or not. Temporary Avoids cancel when you cycle power.

The default setting is Stop Avoiding.

Stop Avoiding, Temporary Avoid, or Permanent Avoid

See also Scan Avoids.

Delete Department – Deletes the Department.

At Confirm Delete? press E/yes or ./no.

New Department - See New Department.

# **PROGRAMMING FREQUENCIES/TGIDS**

# **QUICKLY STORING A FREQUENCY/TGID**

In scan mode press Channel to hold on any channel.

Enter the Frequency or TGID and press E/yes. See also Edit Frequency/TGID.

Note: You have to enter a TGID/frequency in the proper format for the system you are holding on. Example: You can't enter a Motorola Type II TGID when holding on an LTR system.

#### Store a Frequency/TGID into a "Quick Save" Favorites List

#### At Quick Freq/TGID Save?, press E/yes.

The scanner will save the Frequency/ TGID in a Favorites List called Quick Save Favorites List, in a System called Quick Save System, (with no quick keys assigned), in a Department called Quick Save Department.

#### Store a Frequency/TGID into a Current Favorites List

At Quick Freq/TGID Save?, press ./no.

At inquiry Press E/yes.

At **Select Favorites List**, scroll to the Favorites List where you want to store the Frequecy/TGID and press **E/yes**.

At **Select System**, scroll to the System where you want to store the Frequency/TGID and press **E**/yes.

At **Select Department**, scroll to the Department where you want to store the Frequency/ TGID and press **E/yes**.

After storing the Frequency/TGID, you will be at the Channel Options menu to complete the settings for the new channel. If you don't want to edit the channel settings press **Avoid** to return.

## **NEW CHANNEL/CHANNEL OPTIONS**

Press Menu then scroll to Manage Favorites and press E/yes.

Scroll to the Favorites List and press E/yes.

Scroll to Review/Edit System and press E/yes.

Scroll to the System and press E/yes.

Scroll to Edit Department and press E/yes.

Scroll to the Department and press E/yes.

Scroll to Edit Channel and press E/yes.

To Create a New Channel, scroll to New Channel and press E/yes.

At Input Frequency/TGID, enter the frequency or TGID and press E/yes. To Edit an Existing Channel, scroll to the Channel and press E/yes.

## **CHANNEL OPTIONS**

Note: Not all options will appear for all channels.

| Edit Name              | Set Attenuator   | Set Alert      |
|------------------------|------------------|----------------|
| Edit Frequency or TGID | Set Service Type | Set Avoid      |
| Set Audio Type         | Set Delay Time   | Volume Offset  |
| Set Number Tag         | Set Priority     | Delete Channel |
| Set Modulation         |                  | New Channel    |
|                        |                  |                |

#### Edit Name

See Data Naming.

#### **Edit Frequency or TGID**

Enter the frequency or TGID and press E/yes to save. See also Entering IDs for Partial IDs.

To enter a Conventional Frequency, enter the Frequency and press Elyes.

To enter a Motorola Type II TGID, enter the TGID and press Elyes.

*To enter a Motorola Type I TGID*, enter the **Block Number** and **Fleet Number**, press **./no** twice for a hyphen, then enter the **Subfleet** and press **E/yes**.

To enter an EDACS ID in AFS format, enter the Agency Number, press ./no twice for a hyphen, then the Fleet and Subfleet and press E/yes.

-To enter an EDACS TGID in Decimal format, enter the TGID and press E/yes.

*To enter a LTR TGID*, enter the **Area Code (0** or **1**) and press *.*/**no** twice for a hyphen, then enter the **Home Repeater Number (01-20**) and press *.*/**no** once, then the **User ID** (**1-254**) and press **E/yes**.

To enter an I-Call ID, press ./no once then enter the ID and press E/yes.

To enter a Wildcard I-Call ID, press ./no once then enter 0 and press E/yes.

To enter Hexadecimal IDs, see Data Naming.

# Note: If the channel is already stored in the group TGID or Frequency Exists Accept? (Y/N) appears. Press ./no to return. You can also Avoid wildcard IDs.

**Set Audio Type (Conventional/Motorola Only)** – Select **All** if this channel might contain both digital and analog signals. If you are sure the channel is analog set the channel to **Analog Only**. This will prevent the P25 Waiting Time for the conventional system from losing the first part of the transmission up to the wait time you set there.

All. The scanner determines whether the audio is analog or digital.

**Digital Only.** The scanner will receive the channel only if it is carrying APCO 25 digital audio.

#### P25 NAC Option (Conventional Only)

Search - the scanner searches and displays any NAC tone received.

Set P25 NAC - allows you to program a NAC code. See Data Naming.

# Note: You can also store a (blinking) NAC code when receiving the frequency in scan mode by pressing E/yes.

Analog Only. The scanner will only receive analog audio.

Set CTCSS/DCS

Search. The scanner searches and displays any CTCSS or DCS tone.

# Note: You can also store a (blinking) CTCSS/DCS tone when receiving a frequency in scan mode by pressing E/yes.

CTCSS. Scroll to the desired CTCSS tone. Press E/yes to save.

DCS. Scroll to the desired DCS tone. Press E/yes to save.

Set Lockout. Scroll to CTCSS or DCS and press E/yes.

Scroll to the desired tone you want avoided and press E/yes to save.

Set Number Tag – This allows you to number a Channel so you can access it quickly from scan hold mode.

The default setting is no number tag. See also Using Number Tags.

#### 0-999, Blank (No number tag)

**Set Modulation (Conventional Only)** – This setting selects the modulation used for the channel. The default setting is **Auto**.

Auto, AM, FM, NFM, WFM, or FMB (FM Broadcast)

See also Scan Modulation.

**Set Attenuator (Conventional Only)** – This setting controls whether the scanner attenuates signals on the Channel by about 20 dB.

The default setting is Off.

On or Off

See also Scan Attenuation.

Set Service Type – This sets the Service Type for The Channel.

The Appendix has a list of Service Types and their general descriptions.

Default is Custom 1.

Scroll to the Service Type and press E/yes.

**Set Delay Time** – This sets (in seconds) the amount of time the scanner stays on a channel after the transmission has ended before moving to the next channel. A negative delay will force a resume after that number of seconds.

The default setting is 2 seconds.

-10, -5, 0, 1, 2, 3, 4, 5, 10, or 30 sec.

**Set Priority** – This sets the channel as a priority channel while scanning. The default setting is **Off**.

Note: To use Priority ID Scan you must also enable Priority ID Scan for each System. See also Priority Scanning.

On or Off

Set Alert – This setting controls when and how the scanner alerts you if the channel becomes active. The default setting is Off.

#### Set Alert Tone

Alert 1-9 or Off.

Set Level

Level 1-15 or Auto (the master volume level).

#### Set Alert Light

#### Set Color

Off, Blue, Red, Magenta, Green, Cyan, Yellow, or White.

#### Set Pattern

On, Slow Blink, or Fast Blink.

**Set Avoid** – This determines whether a channel will be scanned or not. Temporary Avoids cancel you cycle power. The default setting is **Stop Avoiding**.

#### Stop Avoiding, Temporary Avoid, or Permanent Avoid

See also Scan Avoids.

Volume Offset – This sets the Volume Offset for the Channel.

-3, -2, -1, 0, 1, 2, or 3

Note: You can also toggle volume offset for a channel in scan hold mode by pressing Func then 0(LVL).

Delete Channel – Deletes the Channel.

At Confirm Delete? press E/yes or ./no.

New Channel - See New Channel.

# **SET SCAN SELECTION**

**Manage Quick Key Status** – This is one way to enable or disable your System quick keys and Favorites Lists quick keys. The other way is using the number keys on the keypad. See Selecting Quick Keys.

#### **Favorites Quick Key**

Scroll to each Favorites List quick key and press E/yes to enable or disable.

#### System Quick Key

Scroll to each Favorites List and press Elyes.

#### Favorites List

Scroll to each System quick key and press E/yes to enable or disable.

**Set Nationwide Systems (Database Only)** – This setting enables or disables Nationwide systems in the Database, only when the Database is being scanned.

Scroll to each Nationwide System and press E/yes to enable or disable.

**Select Lists to Monitor** – This setting enables or disables your Favorites Lists and the database for scanning. You must first enable each list here, before you can enable the quick key for the list or you will see **Nothing to Scan**.

#### Note: You will need to set a location to enable the database.

Scroll to the **Full Database**, **Search with Scan**, or each **Favorites List, then** press **E/yes** to enable or disable.

For Search with Scan, see also Search with Scan and Edit Custom Search.

Set All Lists Off/On - These settings turn all Favorites Lists on or off.

Select Set All Lists Off/On then press E/yes to toggle each setting.

# MANAGING FULL DATABASE

Press Menu then scroll to Manage Full Database and press E/yes.

Scroll to the options below and press E/yes.

**Review Avoids** – You can review all Systems, Departments, and Channels that are avoided and stop avoiding each one.

#### Note: The Database must be enabled for scan to review Avoids.

Scroll to each System, Department, or Channel and press **E/yes** to stop avoiding. Temporary Avoids appear reversed in the display - **AVOID**.

**Stop All Avoiding** – This will stop avoiding all Systems, Departments, and Channels in the Database.

At Confirm Delete?, press E/yes or ./no.

Information – This will show the database version in the scanner.

# **USING STARTUP KEYS**

## TO USE A STARTUP KEY:

- 1. Turn the scanner off.
- 2. Press and hold the number key that corresponds to the startup key when you turn the scanner on.
- 3. Continue holding the number key until the scanner display shows the number of the startup key configuration

When you use Startup Configuration, the scanner checks all Favorites Lists and:

- 1. Favorites whose Startup Key matches the one the user pressed are changed to Monitor Status **ON**.
- 2. Favorites whose Startup Key **DOES NOT** match the one the user pressed are changed to Monitor Status **OFF**.
  - Caution: If you press the wrong key when you press the power key to set your startup configuration, and that wrong key doesn't have any Favorites Lists assigned to that key, you will start up your scanner with all systems Avoided-Nothing to Scan.

# **PRIORITY SCANNING**

**Priority Scan** – When the scanner is scanning a Conventional System, it interrupts scanning, based on the Priority Interval and Max Channels settings, to check priority channels for activity. The more channels you have set to priority, the longer the interruption will be. The Favorites List(s) and System(s) containing the priority channel(s) have to be enabled (and not Avoided) or the scanner will display **Priority Scan No Channel**.

**Priority ID Scan** – This function is similar to conventional priority although there is no interruption during the transmission. Priority is checked in between transmissions, when the scanner is receiving the control channel, and during the channel delay period. The scanner can only look for priority IDs in the trunked system it is currently scanning.

**Priority DND** – The scanner checks priority channels, based on the Priority Interval and Max Channels settings, only when not receiving other conventional channels so there is no interruption in scanning with conventional systems.

The highest priority is for channels in System and Department Quick Key 0. The lowest priority is for channels in System and Department Quick Key 99. Priority for priority channels in the same channel Department follows the order in which the channels were created.

To use Priority Scan, you must first set your Priority Channels.

To use Priority ID Scan, you must also enable Priority ID Scan for each system.

To Toggle Priority Modes, press Func then ./no(Pri).

## **PRIORITY SCAN OPTIONS**

Press Menu then scroll to Priority Scan and press E/yes.

Set Priority Set Interval MaxChannels/Pri-Scan

**Set Priority** – Sets the Priority mode. You can also toggle these modes by holding on any channel in scan mode and pressing **Func** then ./**no(Pri)**.

Off - The Priority feature is off.

**Priority DND** - The scanner checks Priority channels only when not receiving other conventional channels.

PRI appears in the display reversed - PRI.

Priority Scan - The scanner checks conventional priority channels.

PRI appears in the display - PRI.

Set Interval – This sets (in seconds) how often the scanner will check the priority channels.

1-10 sec.

**MaxChannels/Pri-Scan** – This sets the maximum number of priority channels that are scanned during one priority scan interrupt. If there are more priority channels than the value you select, the channels are divided into more than one group and the scanner scans each group in turn. Example: If you set the maximum channels to 20 and there are 100 priority channels, the scanner checks those 100 channels in groups of 20 and takes a total of 5 intervals to complete the priority scan.

1-100

# SCANNING BY ASSIGNING QUICK KEYS

With previous scanners, you selected banks to scan. With this scanner, you select Favorites List, and Systems, and Departments to scan by assigning Quick Keys to them.

See also Understanding Quick Keys.

Scanning is performed with a mixture of FLQK, SQK, and DQK order. The scanner will not scan all Systems in one Favorites List and then move to the next List.

For each Favorites List, starting with 0, the scanner will scan each 0 SQK in FLQK order and then move to the next set of SQKs for each list.

Example:

FLQK 0, SQK 0; FLQK 1, SQK 0.... FLQK 98, SQK 99; FLQK 99, SQK, 99.

Systems with the same quick key are scanned in order of creation.

The Database is scanned next, in order of creation. Then, Systems with no quick key (including created Quick Save Systems) are scanned and in order of creation.

Departments within Systems are also scanned the same as Systems.

Conventional Channels within Systems are also scanned in order of creation.

IDs are not really scanned. The scanner checks for any activity in the trunking system and:

- Will display all IDs when ID Search mode is set to On.
- Will display only programmed IDs when ID Search mode is set to Off.

Next, any Custom Searches (enabled for Search with Scan) are scanned in order.

Then, the scanner scans the Close Call 'Hits with Scan' system (if Unavoided). This is a system that automatically stores the frequencies found by Close Call. If the 'Hits with Scan' system has no frequencies, the scanner will not scan the system.

The scanner scans a system for the duration you set using the System Hold Time option. For trunked systems, the scanner moves to the next system after the hold time expires, the current transmission ends, and the channel delay expires. Conventional systems operate similarly, but all (Unavoided) channels are scanned at least one time regardless of the hold time setting.

#### Scanning Checklist:

- 1. You must enable at least one Favorites List or the Full Database in Select Lists to Monitor.
- 2. Favorites Lists, <del>or</del> Systems, or Departments with Quick Keys assigned to them, must be enabled with quick keys or through Manage Quick Key Status for Favorite Lists or Systems.
- 3. Service Types required for channels must be set to On.

Any Favorites List not assigned to a quick key, not Avoided, and set to On in Select – to Monitor will be scanned.

Any Departments not assigned to a quick key and not Avoided will be scanned.

Any System not assigned to a quick key and not Avoided, will be scanned.

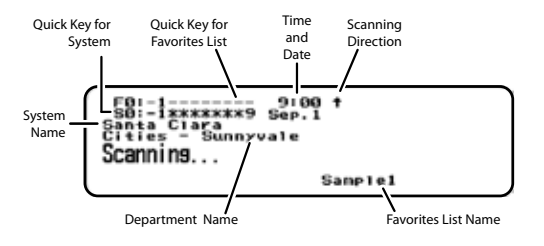

Scan Mode

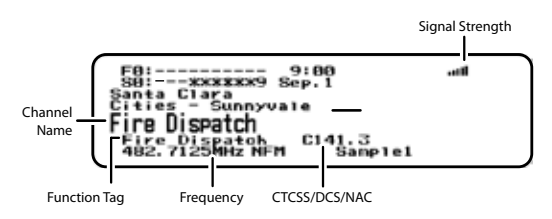

Scan Receive

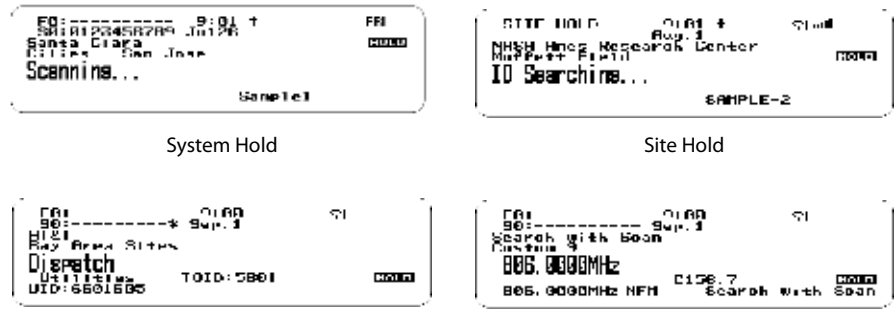

Unit ID Display - Channel Hold

Search with Scan - Frequency Hold

Change Direction or Resume Scan Turn the Scroll Control.

## **SELECTING QUICK KEYS**

**Select a Favorites List Quick Key** – Press the number key(s) assigned to the Favorites List then press E/yes. Example: 00, **E/yes** to enable or disable List 0.

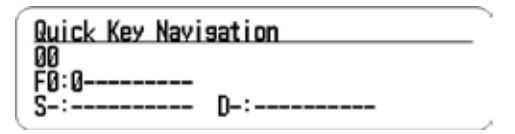

Select a System Quick Key in the Current List – Press ./no, then the number key (2 digits) assigned to the System.

Example: ./no, 03, E/yes to enable or disable System 3.

| ſ | Quick Key Navisation |  |
|---|----------------------|--|
|   | .03                  |  |
|   | S0: 0123 D-:         |  |

Select a Department Quick Key in the current List – Press ./no twice, then the number key (2 digits) assigned to the Department.

Example: ./no twice, 07, E/yes to enable or disable Department 7.

| Quick Key Navis | sation | ) |
|-----------------|--------|---|
| 07              |        |   |
| 50:0123         | D0:07  | , |

**Select a System Quick Key in a Different List** – Press the number key(s) assigned to the Favorites List then **./no**, then the number key (2 digits) assigned to the System then **E/yes**. Example: 00, **./no**, 04, **E/yes** to enable or disable List 0, System 4.

| Quick Key Navi  | sation |   |
|-----------------|--------|---|
| 00. 04<br>E0: 0 |        | - |
| S0:012**5*78*   | D-:    | , |

## **TOGGLE DISPLAY MODES**

Hold on any channel and press Func then 9(DISP). Press Channel to resume.

In BCD536HP, you can turn 3-Line Display on and off.

In BCD436HP, you can turn on Disp. Unit ID on and off.

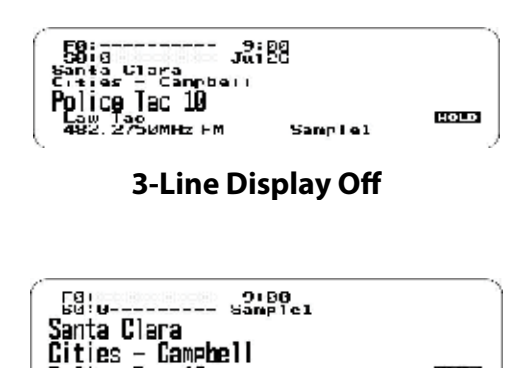

3-Line Display On

HOLD

## **TOGGLE ID SCAN OR ID SEARCH**

While scanning each Trunked System, press Func then E/yes.

Police Tac 10

## SELECT SERVICE TYPES

(BCD536HP) Press **Serv**. (BCD436HP) Press **Func** then **Zip/Services**. Scroll to each Service Type and press **E/yes** to enable or disable.

## HOLDING

#### **Channel Hold**

Press **Channel** to hold on a Channel. Scroll to channels. Press **Channel** to release Hold mode.

#### Department Hold

Press **Dept** to pause then hold on any Department. Double press **Dept** to hold without a pause. Press **Dept** then quickly scroll to the **Department** in pause mode. Double press **Dept** to release Department hold.

#### Site Hold

Press Func then Dept to hold on any Site. Press Func then Dept to release Site hold. Press Dept then rotate the scroll control to select a Site.

#### System Hold

Press **System** to pause then hold on any System. Double press **System** to hold without a pause. Press **System** then quickly scroll to the **System** in pause mode. Double press **System** to release **System** hold.

## **REPLAY THE LAST TRANSMISSIONS**

While scanning, press **Replay**. Press **Channel** to pause/resume replay. Turn the **Scroll Control** to select recordings.

## START/STOP RECORDING

While scanning, press Func then Replay. Note: Resets to Off when you turn off the scanner.

## ADVANCED CHANNEL MENU

While the channel is in the display, press E/yes.
Edit Current Channel - See Channel Options.
Add to Favorites List - Press E/yes or ./no.
At Select Favorites List, scroll to the Favorites List and press E/yes.
Save Sub Audio/P25 NAC - CTCSS Tone or DCS/NAC Code (blinking)
At Are you sure?, press E/yes.
Save Talk Group ID - Unknown Talk Group ID with ID Search
At Are you sure?, press E/yes or .No.
At Select Department, scroll to the Department and press E/yes.
Save Unit ID - Unknown Unit ID
At Are you sure?, press E/yes or .No.

## STORE A SEARCH FREQUENCY (SEARCH WITH SCAN)

Press E/yes.

Then see Storing Frequencies.

#### Adding Systems From the Database

Press E/yes to store a frequency.

## ATTENUATION

Channel Attenuation - Press Channel to hold on the channel and press Func then 4(ATT) to toggle attenuation.

**Global Attenuation** - Press **Channel** to hold on any channel then press **Func** then press and hold **4(ATT)** to toggle global attenuation.

# MODULATION

### **Conventional Channel Modulation**

Press Channel to hold on the channel.

Press Func then Channel(MOD) to toggle modulation.

Press Channel to release hold mode.

## Site Modulation

Press Func then Dept to hold on the Site. Press Channel to hold on any channel. Press Func then Channel(MOD) to toggle modulation. Press Channel to release hold mode. Press Func then Dept to release Site hold mode.

# INTERMEDIATE FREQUENCY EXCHANGE

Press Channel to hold on the channel.

Press Func then 7(IFX) to toggle on or off.

## **REPEATER FREQUENCY CONVENTIONAL CHANNEL**

Press **Channel** to hold on the channel. Press **Func** then press and hold **8(REV)**.

## **CHANNEL VOLUME OFFSET**

Press **Channel** to hold on the channel. Press **Func** then press **0(LVL)** to toggle.

# AVOIDING CHANNELS, DEPARTMENTS, SITES, AND SYSTEMS

Avoids are common to every System in the Favorites List.

Temporary Avoids cancel when you cycle power. See also Review Avoids.

Channel Avoid When the Channel is in the display or in Channel Hold mode:

To Temporary Avoid, press Avoid once.

To **Permanent Avoid**, press twice when the channel is in the display or in Channel Hold mode.

#### Department Avoid

Press Dept then Avoid once to Temporary Avoid.

Press Avoid twice to Permanent Avoid.

Site Avoid When the Site is in the display or in Site Hold mode (Func then Dept):

To Temporary Avoid, press Dept then quickly press Avoid.

To Permanent Avoid, press Dept then quickly press Avoid twice.

To Stop Avoiding, press Dept then Avoid once.

Press Func then Dept to release Site hold.

#### System Avoid

Press System then Avoid once to Temporary Avoid. Press Avoid twice to Permanent Avoid.

## **CHANGE YOUR LOCATION**

(BCD536HP) Press the Zip button.

(BCD436HP) Press Zip/Services.

Select your Country, and enter a zip/postal code. See also Set Your Location.

## SET THE RANGE

(BCD536HP) Press the Rang button.

Enter new range using the numeric keys and press E/yes to save.

(BCD436HP) See Set Range.

See also Understanding Range and Understanding Location Control.

## **DIRECT FREQUENCY/TGID ENTRY**

Press Channel to hold on any Channel.

Enter the Frequency/TGID and press E/yes. Press Channel to release hold.

## **USING NUMBER TAGS**

If two Favorites Lists have the same number tag, they will be selected in sequence. The first time you select the number tag, the scanner will go to the first Favorites List assigned to that number tag; if you select the same number tag again, it will go to the 2nd Favorites List assigned to that number tag, and so on. The same rule applies to System and Channel number tags.

#### View Number Tags

BCD436HP - Number Tag is always displayed in Scan Hold mode.

BCD536HP - Press Func in Scan Hold mode..

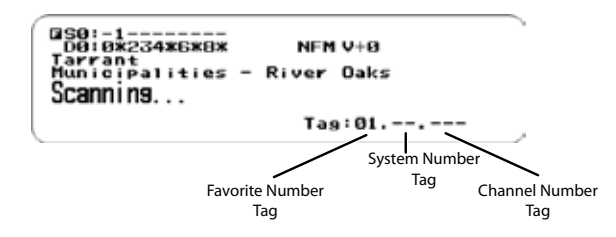

#### Go To Number Tag

Press Channel to hold on any channel.

Enter the Favorites number tag, **/no**, then the System number tag, **/no**, then the Channel number tag and press **Channel**.

Examples:

1.01.36 to go to Channel 36 in System 01 in Favorites List 1.

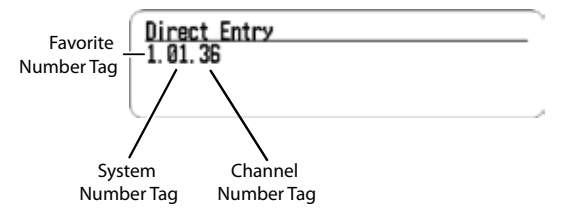

**.01.36** to go to Channel 36 in System 01 in current Favorites List. **..36** to go to Channel 36 in current System.

# **CLOSE CALL MODES**

To toggle CC Off, CC DND, or CC Pri:

(BCD536HP) Press SQ ( -&- ).

(BCD436HP) Hold on any channel and press Func then Avoid( - .

## Close Call Hit

See Using Close Call.

# **PRIORITY MODES**

Press Func then ./no(PRI) to toggle Priority mode Off, DND, or On.

## Weather Alert Priority

Press Channel to hold on any channel.

Press Func then 6(WX) to toggle on or off.

# **CUSTOM SEARCH BY SEARCH KEY**

Press Channel to hold on any channel.

Press **Func** then 1(SRCH1), 2(SRCH2), or 3(SRCH3), to start a Custom Search assigned to a Search Key.

## **CLOSE CALL ONLY**

(BCD536HP) Press and hold **SQ** ( -¢- ). (BCD436HP) Press **Func** then press and hold **Avoid** ( -¢- ).

## WEATHER SCAN

Press **Channel** to hold on any channel. Press **Func** then press and hold **6(WX)**.

# TONE-OUT STANDBY/SEARCH

(BCD536HP Only)

Press Func then SQ. (Push F+FTO)

(BCD436HP) Assign Tone-Out Standby/Search to a Search Key.

## **REVIEW AVOIDS**

Database Avoids. Press Menu and scroll to Manage Full Database.

Scroll to the following:

Review Avoids - Scroll to each channel, department, site, or system and press E/yes to Stop Avoiding. Temporary Avoids appear reversed in the display - WOD .

Stop All Avoiding - At Confirm?, press E/yes or ./no.

Favorites List Avoids. Press Menu and scroll to Manage Favorites.

Scroll to the Favorites List and press E/yes.

Scroll to the following:

**Review Avoids** - Scroll to each channel, department, site, or system and press **E/yes** to **Stop Avoiding**. Temporary Avoids appear reversed in the display - **AVOID**.

Stop All Avoiding - At Confirm? press E/yes or ./no.

ID Avoids. Press Menu and scroll to Manage Favorites.

Scroll to the Favorites List and press E/yes.

Scroll to Review/Edit System and press E/yes.

Scroll to the System and press E/yes.

Scroll to Edit Sys Options and press E/yes.

Scroll to the following:

Review ID Avoids - Scroll to each ID and press E/yes to Stop Avoiding.

Clear All ID Avoids - At Confirm? press E/yes or ./no.

Clear All Avoids for Site or Department – Press Channel to hold on any System. Press and hold Avoid.

# QUICK SEARCH

Press Func then E/yes to start Quick Search at the current frequency.

# P25 ADJUSTMENT MODE

(BCD536HP) Press Func then Scroll Control knob. Press Func then Scroll Control knob to exit.

(BCD436HP) Press Scroll Control knob then **Func** then Scroll Control knob. Press Scroll Control knob to exit.

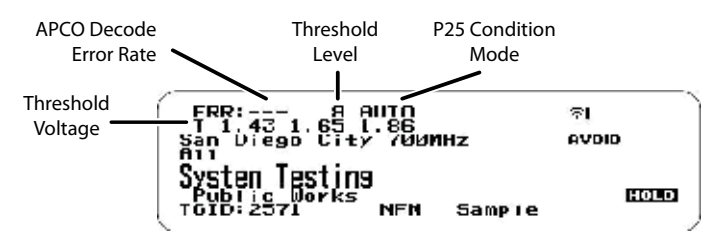

Set the P25 Threshold mode to **Manual** in Site Options or System Options for a Conventional channel.

Press Func then Dept to hold on a Site or Channel to hold on a digital Channel.

The first line on the display now shows the digital error rate and the decode threshold setting (0-20). The second line on the display shows the decode threshold levels for the site.

Allow the scanner to monitor the site or channel for several minutes. The error rate should drop for each transmission and the threshold levels should automatically adjust to a more optimal setting. Then, once the threshold level settles to a stable setting, make a note of the value. This is the site's or channel's optimum decode threshold.

Press **Func** and rotate the **Scroll Control** to set the **MAN** decode threshold start level to a setting that most closely matches the system's optimum decode threshold. Whatever you set at this point will be remembered for this site as the starting point for the auto-tuning function for subsequent transmission on site. See also P25 Threshold Level.

# **USING A GPS**

# LOCATION-BASED SCANNING

You can connect the scanner to a compatible GPS device and set the scanner to automatically Avoid and Unavoid Departments and Sites based on your current location. This frees you from having to manually enable and disable Departments and Sites as you change locations.

For the BCD436HP, use the 4-pin mini plug to connect to the scanner using a NMEA compatible GPS device. The BCD536HP has a 9-pin RS232 male serial connector and you should select a baud rate of (4800 bps) for the serial port.

A good application of this feature would be to set the longitude and latitude for each multi-site system transmitter as usually you can receive at least a handful in any given location. Set the range to around 30 miles and the scanner will automatically Avoid or Unavoid Sites when in and out of range. It may also be relevant to set different locations/ranges for the Departments within the site.

You can find the physical location of antennas using the databases available at Radio Reference or the FCCs Antenna Structure Registration site.

Both sites list the latitude, longitude, and height of the antenna and both sites can map the exact location for you.

Once the scanner completes the initial GPS review, if you move into or out of an area covered by a Site/Department, the scanner will Avoid and Unavoid Sites and Departments according to Range settings for the scanner and Sites/Departments.

If you cycle power, all Sites/Departments are Unavoided until the scanner reacquires the GPS signal and completes the initial GPS review.

Note: If you unplug your GPS device or it loses reception to satellites, the scanner will use the last known location as the current location.

See also Set Location to set your Location, Range, and relevant GPS options.

See also Understanding Location Control and Understanding Range.

All Sites/Departments with locations set and not within range of your current location will be *temporarily* Avoided.

# **DISCOVERY MODE**

**Trunking Discovery** mode allows you to monitor a trunked radio system, logging system channel activity and recording the audio for channels.

**Conventional Discovery** mode lets you monitor a range of frequencies, logging frequencies with activity and recording the audio for frequencies that are not already known to be in use in your area so that you can more easily identify the users. This includes frequencies used conventionally as well as in trunked radio systems.

In both modes, you also have the option to compare hits to the Database and log all hits or just new hits.

If you use the **Auto Store** option, Discovery will create a new Trunking System for IDs found for each Session or will create a new Conventional System for frequencies found for each Session.

You can create and save several sessions with different settings. Every time you start a session you create a Run that can later be reviewed in the scanner or the Sentinel software.

# **NEW SESSION**

Press Menu then scroll to Discovery and press E/yes.

Scroll to Trunking Discovery or Conventional Discovery and press E/yes.

Scroll to New Session and press E/yes.

#### **Conventional Discovery**

Input Session Name - Enter the Name and press E/yes. See Data Naming.

#### **Trunking Discovery**

**Input System Name** - Enter the first few relevant letters of the system and press **E/yes**. See Data Naming.

#### Note: The System must be enabled for scan to input system name.

Select System - Scroll to the System and press E/yes.

Select Site - Scroll to the Site and press E/yes.

Input Session Name - Enter the Name and press E/yes. See Data Naming.

## SESSION OPTIONS

Press Menu then scroll to Discovery and press E/yes.

Scroll to Trunking/Conventional Discovery and press E/yes.

Scroll to the Discovery Session and press E/yes.

| Start Discovery       | Set Compare to database |
|-----------------------|-------------------------|
| Edit Session Name     | Set Record Duration     |
| Set Limit Frequencies | Set Time-Out Timer      |
| Set Modulation        | System Information      |
| Set Step              | Set Auto Store          |
| Set Delay             | Delete Session          |
| Set Logging           | Change System           |

## Start Discovery

This starts the Discovery Session.

Press Menu to stop and review the Run information. See Review Discovery.

Press Avoid to Avoid a hit.

Press Func then System to exit.

### **Edit Session Name**

This allows you to name a Session.

See Data Naming.

## Set Limit Frequencies (Conventional Only)

This sets the lower and upper frequencies for conventional discovery session.

Set Lower Limit Enter the lower limit.

Set Upper Limit Enter the upper limit.

## Set Modulation (Conventional Only)

This sets the modulation for conventional discovery session.

Auto, AM, FM, NFM, WFM, or FMB (FM Broadcast)

## Set Step (Conventional Only)

This sets the step size for conventional discovery session.

Auto, 5, 6.25, 7.5, 8.33, 10, 12.5, 15, 20, 25, 50, or 100 kHz

## Set Delay

This sets the Delay when monitoring a site or frequencies.

0, 1, 2, 3, 4, or 5 sec.

## Set Logging

This will log all hits or just new hits.

#### All or New Only

## Set Compare to Database

Select On to compare hits against the channels already in the Database. Only new channels will have audio recorded (if enabled). Select Off to treat all hits as new channels.

On or Off

## Set Record Duration

This sets how much audio will be recorded for each new channel.

None, 30, 60, 90, 120, 150, 180, 300, or 600 sec.

## Set Time-Out Timer

This is used to keep a stuck channel from stealing the whole Run in a session.

Off, 10, 30, or 60 sec.

## System Information (Trunking Only)

This will give you where it came from, (Full Database or Favorites List), the System Type, (Motorola, P25, etc.), and the System used for the Discovery Session.

## Set Auto Store

This turns Auto Store on and will create a System called Conventional or Trunking Discovery.

On or Off

### **Delete Session**

This deletes the session.

At Confirm Delete? Press E/yes or ./no.

## Change System (Trunking Only)

This allows you to create or change the System used and change the Site used for the session.

#### Input System Name

Press E/yes to Skip if System is saved.

See Data Naming.

#### Select System

Select the System to use for the session.

#### Select Site

Select the Site to use for the session.

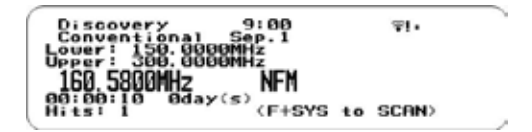

**Conventional Discovery** 

# **REVIEW DISCOVERY**

In Review Discovery mode, you can review the results of discovery mode runs, resume runs, or restart saved discovery sessions.

Press Menu then scroll to Discovery and press E/yes.

Scroll to Review Discovery and press E/yes.

#### Scroll to Trunking/Conventional Discovery Results and press E/yes.

Scroll to select each Run.

**Review Run Results** 

Summary List by each frequency.

Detail - List by each hit.

Restart this Run. Delete all log files.

Restart? Press E/yes or ./no.

Resume this Run Continue without deleting log files.

Resume? Press E/yes or ./no.

Delete this Run

At Confirm Delete?, press E/yes or ./no.

Rename this Run

See Data Naming.

#### **Run Information**

Shows the Session settings.

# SEARCH/CLOSE CALL OPTIONS

These are the settings you should look at before you perform a Quick Search, or Close Call Search.

Press Menu. Scroll to Srch/CloCall Opt and press E/yes.

Scroll to the options below and press E/yes.

| Freq Avoids          | Set Delay Time | P25 Waiting Time    |
|----------------------|----------------|---------------------|
| Broadcast Screen     | Set Attenuator | P25 Threshold Mode  |
| <b>Repeater Find</b> | Set Audio AGC  | P25 Threshold Level |

**Freq Avoids** – This allows you to review Avoided Frequencies or Stop Avoiding all Frequencies for Searching and Close Call search.

Temporary Avoids appear reversed in the display - AVOID .

Stop All Avoiding. See also Search Avoids.

At Confirm? Press E/yes or ./no.

#### **Rvw Search Avoid**

Scroll to Frequency and press E/yes to Stop Avoiding.

**Broadcast Screen** – Automatically ignores transmissions that are on common broadcasts, paging systems, and other annoyance radio sources during Custom Search, Quick Search, or Close Call Search. The default setting is **Pager On**.

Set All Band On/Off. Turns Broadcast Screen On or Off for All Bands.

Set Each Band

Scroll to each **Band** and press **E/yes** to enable or disable.

#### Program Band

Band 0-9 Select for each Close Call Band and other searches.

Set Lower Limit - Input the lower frequency limit.

Set Upper Limit - Input the upper frequency limit.

Press Menu to return and repeat for each band as needed.

**Repeater Find** – Sets whether the scanner tries to tune to a repeater output frequency when it detects a transmission on a repeater input frequency, in Search and Close Call modes. Turning this feature on can let you hear both sides of the conversation on the output frequency. The default setting is **Off**.

#### On or Off

**Set Delay Time** – Determines how long the scanner waits after a transmission ends before resuming Quick Search and Close Call Search operations.

A negative delay will force a resume after that number of seconds.

The default setting is 2 seconds.

-10, -5, 0, 1, 2, 3, 4, 5, 10, or 30 sec.

Set Attenuator – This controls the attenuator for Quick Search, and Close Call operations by about 20dB. The default setting is Off.

On or Off

See also Search Attenuation.

Set Audio AGC – This allows you to turn AGC (Automatic Gain Control) on or off for Quick Search and Close Call modes. The default settings are **Off**.

Analog. Press E/yes to toggle On or Off.

Digital. Press E/yes to toggle On or Off.

**P25 Waiting Time** – This setting gives the scanner time to determine if frequencies have digital or analog transmissions. During this time, the scanner will evaluate the received signal and, if it detects digital data, will open squelch immediately. If digital is not detected before the delay expires, the scanner will open squelch at the end of this delay. This is to prevent "false decode" problems. The default setting is **400** ms.

0 to 1000 ms

# Note: Any analog transmissions will lose the first part of the transmission, up to the wait time you set here.

P25 Threshold Mode – The default setting is Auto.

Auto. Automatically sets the decode threshold based on the received signal.

**Manual.** Allows you to manually set the threshold in threshold setting mode or using the P25 Threshold Level setting.

Default. Sets the scanner to the default threshold of 8, Auto.

P25 Threshold Level - The default setting is 8.

0 to 20

# **SEARCH OPTIONS**

Press Menu. Scroll to Search for... and press E/yes.

Scroll to the options below and press E/yes.

Custom SearchSet Search KeyEdit CustomSearch with Scan

IMPORTANT! There are many options and setting in Search/Close Call Options that affect and compliment the settings for searching. Please review those first.

## EDIT CUSTOM

You can edit the 10 Custom Search ranges. The default custom search range names appear as **Custom 1**, **Custom 2**, and so on.

Custom 0-9. Select for each Custom Search.

Edit Name. See Data Naming.

Edit Srch Limit

Set Lower Limit. Enter the lower limit.

Set Upper Limit. Enter the upper limit.

Set Delay Time

-10, -5, 0, 1, 2, 3, 4, 5, 10, or 30 sec.

Set Modulation Auto, AM, NFM, FM, WFM, or FMB (Broadcast) Set Attenuator On or Off Set Step Auto, 5, 6.25, 7.5, 8.33, 10, 12.5, 15, 20, 25, 50, or 100 kHz Set Audio AGC Analog - Press E/yes to toggle On or Off. Digital - Press E/yes to toggle On or Off. P25 Waiting Time 0 to 1000 ms P25 Threshold Mode Auto, Manual, Default P25 Threshold Level 0 to 20 Search with Scan. See also Select Lists to Monitor and Search with Scan. Set Avoid Stop Avoiding, Temporary Avoid, or Permanent Avoid Set Hold Time. Sets how long to search when scanning. Enter the hold time (0-255 sec.) and press E/yes to save.

## SET SEARCH KEY

The scanner has three search keys that you can assign to a search range. The search keys are number keys **1**, **2**, and **3**. This allows you to start a Custom, Tone-Out, or Close Call Search without having to go into the menus.

Search Key 1-3. Select a search for each Search Key.

. (nothing assigned), Custom Search 0-9, Tone-Out, or Close Call.

# SEARCH WITH SCAN

This enables Custom Searches in Scan mode.

See also Select Lists to Monitor and Edit Custom Search.

#### Set System Avoid

Stop Avoiding, Temporary, or Permenant Avoid.

## QUICK SEARCH

Allows you to start searching at the displayed frequency, or enter a frequency and start searching from that frequency in hold modes.

Quick Search will search all the way up to 1300 MHz or all the way down to 25 MHz then start over.

To Start a Quick Search from the Displayed Frequency:

Press Channel to hold on the channel or frequency.

Press Func then E/yes. At Quick Search? Press E/yes.

Press Channel again to release hold mode and start searching.

To Start a Quick Search from a New Frequency:

Press Channel to hold on any channel or frequency.

Enter the new frequency then press **Channel** to set the new starting frequency. Press **Channel** again to release hold mode and start searching.

Press **Channel** to hold on any channel or frequency. Enter the new frequency you wish to start at then press **Channel** to set the new starting frequency. Press **Channel** again to release hold mode and start searching.

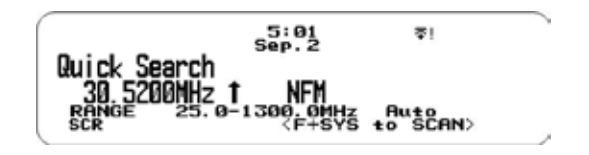

## **CUSTOM SEARCH**

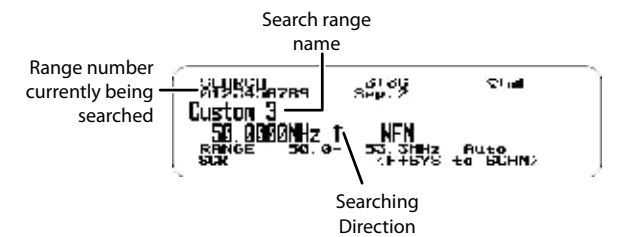

Allows you to search the scanners 10 programmed frequency ranges.

See also Edit Custom Search.

Press Menu. Scroll to Search for... and press E/yes.

Scroll to Custom Search and press E/yes.

See also Set Search Key.

#### **Change Direction or Resume Search**

Turn the Scroll Control.

#### Select Custom Search Bands

Press the number keys to enable or disable each Custom Search band.

#### Holding

Frequency Hold. Press Channel to hold on a Frequency. Scroll to frequencies. Press Channel to release hold.

## Avoiding Frequencies

Temporary Avoids cancel when you cycle power.

Frequency Avoid - Press Avoid once to Temporary Avoid.

Press quickly to toggle **Permanent Avoid** and **Stop Avoiding** when the scanner stays in a frequency or in Search Hold mode.

Review Avoids - Press Channel to hold on any Frequency.

Press Func then Avoid. Scroll to each frequency and press E/yes to Stop Avoiding. Temporary Avoids appear reversed -

Stop All Avoiding - Press Channel to hold on any Frequency.

Press and hold **Avoid**. The scanner displays Search Frequencies All Unavoided. See also Freq Avoids.

#### Attenuation

Band Attenuation. Press Func then 4(ATT) for each band.

**Global Attenuation.** Press **Channel** to hold on any frequency then press and hold **Func** then **4(ATT)** to toggle global attenuation.

#### Modulation

Press Func then Channel(MOD) for each band.

#### **Direct Frequency Entry**

Press **Channel** to hold on any frequency. Enter the frequency and press **Channel**. Press **Channel** to release hold.

#### Frequency Intermediate Exchange

Press Channel to hold on any frequency. Press Func then 7(IFX) to toggle on or off.

#### **Repeater Frequency**

Press Channel to hold on any frequency.

Press Func then press and hold 8(REV).

#### **Replay the Last Transmissions**

While searching, press Replay.

Press Channel to pause/resume replay.

Turn the Scroll Control to select recordings.

#### Start/Stop Recording

While searching, press Func then Replay.

#### Note: Resets to Off when you turn off the scanner.

#### **Storing Frequencies**

Displayed Frequency into a Quick Save Department – Press E/yes.

You will see Quick Frequency Save in the display then press E/yes.

The scanner stores the frequency into the Quick Save Department in the Quick Save System.

Displayed Frequency into an Existing Department – Press E/yes.

You will see Saving to Quick Dept in the display then press ./no.

At Saving Channel to scroll to the Favorites List and press E/yes.

At Select System scroll to the System and press E/yes.

At Select Department scroll to the and press E/yes.

After storing the frequency, you will be at the Edit Channel menu to complete the settings for the new channel.

If you don't want to edit the channel settings or are done editing the channel, press **Avoid** to return to searching.

#### Search Menu

Press Func then Menu.

### **Close Call Modes**

To toggle CC Off, CC Pri, or CC DND:

(BCD536HP) Press SQ( -¢- ).

(BCD436HP) Press Func then Avoid( -c- ).

#### Weather Alert Priority Mode

Press **Channel** to hold on any channel.

Press Func then 6(WX) to toggle on or off.

# **CLOSE CALL**

Your scanner's Close Call feature lets you set the scanner so it detects, alerts you to, and displays the frequency of a nearby strong radio transmission. You can set the scanner so the Close Call feature checks for a Close Call hit every 2 seconds in the background while you are scanning, searching, listening to the weather frequency, etc. or use Close Call Only mode. Close Call 'Do-Not-Disturb' will only check for close call signals when you are not receiving transmissions. You can also select the frequency band(s) to look for transmissions. When the scanner detects a Close Call hit, it alerts you according to the alert settings.

'Hits with Scan' is a special system that automatically stores the last 10 Close Call hits until you cycle power.

The Close Call feature works well for locating the source of strong local transmissions such as mobile and handheld two-way radios in areas with no other strong transmission sources. Performance is increased with higher transmit power, a receive antenna tuned to the target band, and a low background RF level.

The Close Call feature works better with some types of transmissions than others.

It might not correctly display frequency information for transmitters using a highly directional antenna (such as an amateur radio beam antenna) or if there are many transmitters operating at the same time in the same area.

# **CLOSE CALL OPTIONS**

**Important!** There are many options and settings in Search/Close Call Options that affect and compliment the settings for Close Call. Please review those first.

#### Note: Close Call does not operate in Weather Scan or Tone-Out Standby/Search.

Press Menu. Scroll to Close Call and press E/yes.

Scroll to the options below and press E/yes.

| Close Call Only | Set CC Bands |
|-----------------|--------------|
| Hits with Scan  | Set CC Alert |

#### Set CC Mode

## **Close Call Only**

This setting puts the scanner in Close Call Only mode.

See also Using Close Call.

You can also toggle these modes by:

BCD436HP: Holding on any channel and pressing Func then Avoid (-c-).

BCD536HP: Pressing SQ (-¢-).

#### Hits with Scan

This is a special system that automatically stores the last 10 close call hits and allows you to scan them. Accessible only in the Close Call menu, the system has to be Unavoided to view while scanning (default is Permanent Avoid). The scanner will delete the frequencies in this system when you turn the power off.

#### Set Avoid

Stop Avoiding, Temporary, or Permanent Avoid

Set Hold Time. Sets how long to search when scanning.

Enter the hold time (0-255 sec.) and press E/yes to save.

#### Set CC Mode

Selects the Close Call mode when scanning or searching.

Off. Close Call is turned off.

**CC DND.** Close Call checks for frequencies every two seconds when the scanner is not receiving a transmission.

CC Priority. Close Call checks for frequencies every two seconds.

You can also toggle these modes by:

(BCD536HP) Pressing SQ ( -¢- ).

(BCD436HP) Holding on any channel and pressing Func then Avoid (-&-).

#### Set CC Bands

Lets you select the Close Call bands to be searched.

Scroll to each Band and press E/yes to toggle On or Off.

Press Menu to return.

| <b>VHF Low 1</b> - 25-54 MHz | VHF High2 - 225-320 MHz                 |
|------------------------------|-----------------------------------------|
| VHF Low 2 - 54-108 MHz       | <b>UHF</b> - 320-512 MHz                |
| Air Band - 108-137 MHz       | <b>800MHz+</b> - 758-960, 1240-1300 MHz |
| VHF High1 - 137-225 MHz      | (Cellular frequencies not scanned)      |

#### Set CC Alert

This allows you to set an Alert Tone, Alert Light, and sets the Pause time for Close Call when you receive a hit.

#### Set Alert Tone

Alert 1-9 or Off.

#### Set Level

Level 1-15 or Auto (the master volume level).

#### Set Alert Light

#### Set Color

Off, Blue, Red, Magenta, Green, Cyan, Yellow, or White.

#### Set Pattern

On, Slow Blink, or Fast Blink.

#### Set CC Pause

3, 5, 10, 15, 30, 45, 60, sec. or Infinite.

## **Close Call Only Mode**

(BCD536HP) Press and hold SQ ( -&- ).

(BCD436HP) Press Channel to hold on any channel/frequency.

Press Func then press and hold Avoid ( -&- ) . See also Set Search Key.

You will see activity on the 7 bands in the display. Bands with an \* (asterisk) under them are turned off.

When the scanner detects a Close Call signal, **CC Found!** and **Press Any Key** display for the length of time set in Close Call Pause.

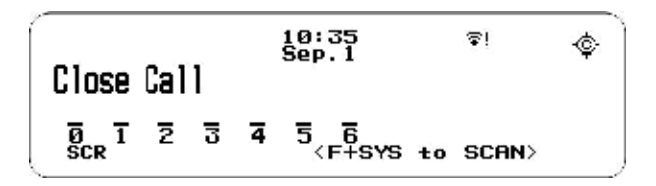

## **Close Call Only Mode**

## **Toggle Close Call Bands**

Press the number keys to enable or disable each Close Call band.

## Cancel a Hit

Turn the Scroll Control.

## Holding on a Hit

Press System, Department, or Channel to hold on the Close Call Hit.

Press Channel to cancel hold. Turn the Scroll Control to start Quick Search.

## View Last Hit

Press System, Department, or Channel to recall the last hit.

Press Channel to cancel hold.

## **Avoiding Hits**

Temporary Avoids cancel when you cycle power.

Press Avoid once to Temporary Avoid.

Press quickly to toggle **Permanent Avoid** and **Stop Avoiding** when the frequency is in the display or in Search Hold mode.

Review Avoids. Press Channel to hold on any Frequency.

Press Func then Avoid. Scroll to each frequency and press E/yes to Stop Avoiding. Temporary Avoids appear reversed in the display -

Clear All Avoids - Press Channel to hold on any Frequency.

Press and hold Avoid. The scanner displays Search Frequencies All Unavoided.

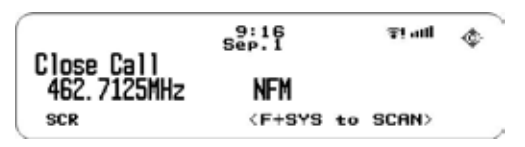

#### **Close Call Hit**

#### Attenuation

Press Func then 4(ATT) for all bands.

#### Modulation

Press Func then Channel(MOD) for all bands.

#### Intermediate Frequency Exchange

Press **Channel** to hold on any frequency. Press **Func** then **7(IFX)** to toggle on or off.

#### **Repeater Frequency**

Press Channel to hold on any frequency. Press Func then press and hold 8(REV).

#### **Replay the Last Transmissions**

Press **Replay**. Press **Channel** to pause/resume replay. Turn the **Scroll Control** to select recordings.

#### Start/Stop Recording

Press Func then Replay.

Note: Resets to Off when you turn off the scanner.

#### Storing

Displayed Frequency into a Quick Save Department. Press E/yes.

You will see Saving to Quick Save Department in the display then press E/yes.

The scanner stores the frequency into the Quick Save Department.

Displayed Frequency into an Existing Department Press E/yes.

You will see Saving to Quick Save Department in the display, then press ./no.

At **Select Department**, scroll to the department where you want to store the frequency and press **E/yes**.

After storing the frequency, you will be at the Edit Channel menu to complete the settings for the new channel.

If you don't want to edit the channel settings or are done editing the channel, press **Avoid** to return to searching.

## **Close Call Menu**

Press Func then Menu.

# WEATHER OPERATION

## WEATHER OPTIONS

Press Menu. Scroll to WX Operation and press E/yes.

Scroll to the options below and press E/yes.

| Set Delay Time | WX Alt Priority         |
|----------------|-------------------------|
| Set Attenuator | Weather Scan            |
| Set Audio AGC  | Weather Alert           |
| Program SAME   | <b>Review WX Alerts</b> |

## Set Delay Time

Sets the number of seconds the scanner should wait after a transmission stops before moving on to the next channel during weather scan.

A negative delay will force a resume after that number of seconds.

The default setting is 2 seconds.

-10, -5, 0, 1, 2, 3, 4, 5, 10, or 30 sec.

#### Set Attenuator

Sets the attenuator (20 dB) for weather operation.

The default setting is Off.

On or Off

Note: You can also toggle attenuation for weather scan by pressing Func then 4(ATT).

## Set Audio AGC

This allows you to turn AGC (Automatic Gain Control) on or off for Weather operations.

The default setting is Off.

Analog - Press E/yes to toggle On or Off.

## **Program SAME**

SAME (Specific Area Messaging System) is a system developed by the National Weather Service to reduce the number of alerts received by consumers by allowing them to hear alerts only for the county(ies) they are interested in. Each alert contains information about the type and severity of the alert, as well as the specific geographic locations affected by the alert.

To receive SAME alerts, you can program up to **5 groups of 8 FIPS codes** (40 codes) into the scanners memory.

To find the FIPS codes for your scanner call the NWS toll free at 1-888-697-7263 (follow the instructions you hear) or see FIP codes for the United States and its Possessions.

SAME 0-4 Select for each SAME group.

Edit Name. See Data Naming. Edit County Code 1-8. Select for each FIP code. Enter the FIPS code and press E/yes to save.

## Weather Alert Priority

Turning the weather alert priority feature on allows the scanner to check the weather channels every 5 seconds for a 1050 Hz weather alert signal and still scan or search. If you should receive an alert, you will hear a loud warbling then the weather channel audio.

#### On or Off

Note: You can also toggle weather alert priority in scan or search modes by holding on any channel and pressing Func then 6(wx).

#### Weather Scan

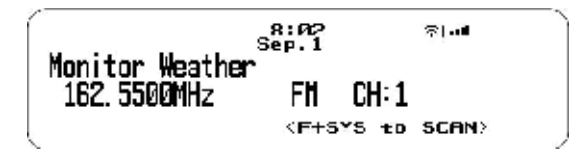

Press Channel to hold on any channel/frequency. Press Func then press and hold 6(WX).

The scanner starts scanning the preprogrammed weather frequencies and stops on the first good signal. If the signal is lost, the scanner resumes searching for another weather transmission.

## Change Channel

Turn the Scroll Control.

#### Attenuation

Press Func then 4(ATT).

#### Intermediate Frequency Exchange

Press Channel to hold on any frequency. Press Func then 7(IFX) to toggle on or off.

## Replay the Last Transmissions

Recording starts when the scanner receives an Alert in Weather Alert.

Press Replay.

Press Channel to pause/resume replay.

Turn the Scroll Control to select recordings.

## Quick Search

Press Func then E/yes to start Quick Search at the current frequency.

#### Weather Menu

Press Func then Menu.

# WEATHER ALERT

This setting turns on weather alert and determines which types of signals will trigger an alert. See also Program SAME.

Press Channel to hold on any channel/frequency.

Press Func and then press and hold 6(WX). Press Func then Menu.

Scroll to Weather Alert and press E/yes.

**Alert Only** - The scanner will scan all the weather channels and immediately sound a weather alert siren when it detects the 1050 Hz weather alert tone. Press any key to stop the siren which opens the squelch and the scanner remains on the weather channel.

**SAME 0-4** - The scanner sounds a weather alert siren for any programmed county(ies). The scanner displays warning level as "**Warning WX**", "**Watch WX**" or "**Advisory WX**" and it displays decoded Event Code.

When an alert is received, press any key to listen to the alert.

All FIPS - The scanner sounds a weather alert siren for any county.

The scanner displays warning level as "Warning WX," "Watch WX" or "Advisory WX" and it displays decoded Event Code.

When an alert is received, press any key to listen to the alert.

The scanner will mute and scan only the weather channels.

#### WARNING! If you receive an alert it will be at FULL volume.

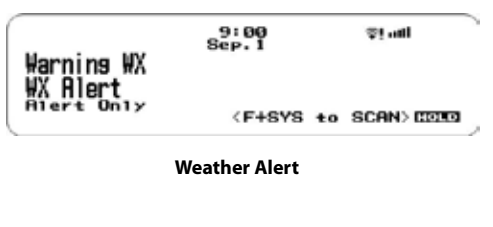

Warning WX Emersency Action Notification

Weather Warning

#### **Review WX Alerts**

Replay and review WX/SAME alert event results. The scanner drops these alert events after the alert time expires.

# **FIRE TONE-OUT**

Fire Tone-Out will monitor up to 32 different channels for paging tones (two-tone sequential, single tone, and group tone).

Tone-Out Standby Mode is used if you use programmed tones.

Tone-Out Search Mode is used if you don't know the tones.

All tone-outs (channels) that have the same frequency (and modulation and attenuation) as the one you select will also (and only) be monitored so you can monitor up to 32 tone-out channels for one frequency.

In this case, the scanner displays each tone-out channel for two seconds. It does not scan them; tone-out monitors the frequency for all tone-out channels with the same frequency.

Regardless of the current display, the scanner will alert on any received tone out that matches a stored setting (channel) for the frequency.

Note: Tone-Out Search Mode will not display each Tone-Out channel for two seconds, even when multiple channels have the same frequency, modulation and attenuator settings with other channels.

## **TONE-OUT SETUP**

Press Menu. Scroll to Tone-Out for... and press E/yes.

Scroll to Tone-Out Setup and press E/yes.

Scroll to Tone-Out (0-31) and press E/yes.

Note: Close Call DND/Pri and Weather Alert Priority do not operate in this mode.

| Edit Name     | Start Delay Time |
|---------------|------------------|
| Set Frequency | Set Alert        |
| Set Tone      | Set Audio AGC    |

#### Edit Name

See Data Naming.

#### Set Frequency

Edit Frequency Enter the frequency and press E/yes.

Set Modulation

Auto, NFM, FM

#### Set Attenuator

On or Off

#### Set Tone

Edit Tone A and press E/yes. Enter the tone and press E/yes to save.

Edit Tone B and press E/yes. Enter the tone and press E/yes to save.

Press Menu to return.

For two-tone pages, enter the tones (in Hz) for tone A and tone B.

For one-tone pages using short tones between 1.25 and 3.75 seconds, enter tone for tone A, and 0 for tone B.

For **long-tone pages**, such as group pages of more than 3.75 seconds, enter 0 for tone A, and the **tone** for B.

To search for tones, leave the tones for A and B at 0.

## Set Delay Time

0 - the scanner resumes standby as soon as the carrier drops after a page.

1, 2, 3, 4, 5, 10, 30 - (seconds): the scanner resumes standby mode after the carrier drops and the selected time expires.

Infinite - you must press Hold after a page to resume standby mode.

### Set Alert

#### Set Alert Tone

Alert 1-9 or Off.

Set Level

Level 1-15 or Auto (the master volume level).

#### Set Alert Light

#### Set Color

Off, Blue, Red, Magenta, Green, Cyan, Yellow, or White.

#### Set Pattern

On, Slow Blink, or Fast Blink.

## Set Audio AGC

This allows you to turn AGC (Automatic Gain Control) on or off for Tone-Out operations. The default setting is **Off**.

Analog - Press E/yes to toggle On or Off.

# FIRE TONE-OUT STANDBY/SEARCH

Press Menu. Scroll to Tone-Out for... and press E/yes.

Scroll to Tone-Out Standby and press E/yes.

(BCD536HP Only) press FUNC then SQ.

See also Set Search Key.

Scroll to monitor a Tone-Out channel (0-31).

Press Func then System to exit.

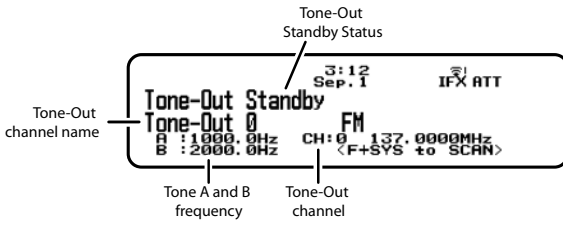

**Tone-Out Standby Mode** 

Any transmission received on the frequency will not be heard but you will still see the signal strength bars.

To monitor a different frequency, scroll to a tone-out (channel) with a different frequency.

If you press **Channel** while in Standby/Search mode, the scanner temporarily exits and you will be able to hear any transmissions on that frequency. No alerts sound, even if a tone-out matches one you have programmed in hold mode. Press **Channel** again to return to Standby/Search mode.

If the scanner finds tones in Tone-Out Search mode, you will see **Set Found Tone A and B?** after you press **E/yes** to save.

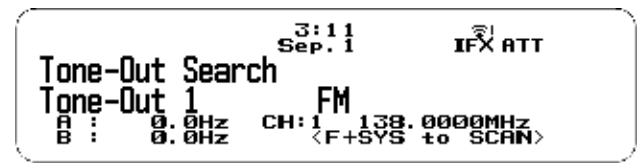

**Tone-Out Search Mode** 

### Select a Different Tone-Out

Turn the Scroll Control.

#### Listen to Tone-Out Frequency

Press Channel.

#### Attenuation

Press Func then 4(ATT).

#### Modulation

Press Func then Channel(MOD).

#### Intermediate Frequency Exchange

Press Func then 7(IFX) to toggle on or off.

#### Start/Stop Recording

Press Func then Replay.

#### Note: Resets to Off when you turn off the scanner.

#### Store Found Tones

Press E/yes at Save Found Tones?.

#### **Tone-Out Menu**

Press Func then Menu.

# APPENDIX

# TROUBLESHOOTING

#### Scan Mode, Nothing to Scan

- 1. Make sure you Set Your Location to scan the Database.
- 2. Make sure Favorites Lists are enabled in Set Scan Selection.
- 3. Make sure Service Types are enabled for the Channels you want to hear.
- 4. Make sure you have locations programed if Use Location Control is On.
- 5. Make sure longitude and latitude are N and W (for N America).

- 6. Make sure Systems/Departments/Channels are not Avoided.
- 7. Make sure Favorites List/System/Department quick key is enabled.
- 8. (Search with Scan) Make sure Search with Scan is enabled in Select Lists to Monitor and the Search for Menu and for the Custom Search.

### Scanning Interrupted

- 1. Turn off Priority Scan. Change Priority Interval.
- 2. Turn off Close Call Priority.
- 3. Turn off Weather Priority.
- 4. Set Channel Delay longer.
- 5. Set positive Channel Delay.

## All Channels Out of Range

- 1. Increase your range.
- 2. Turn Location Control off for the Favorites List..

## **DEFAULT BAND COVERAGE**

| Frequency Range |          | Mode Step | Band  |                                       |
|-----------------|----------|-----------|-------|---------------------------------------|
| Lower           | Upper    | wode      | (kHz) | Band                                  |
| 25.0000         | 26.9600  | AM        | 5     | Petroleum Products & Broadcast Pickup |
| 26.9650         | 27.4050  | AM        | 5     | CB Class D Channel                    |
| 27.4100         | 27.9950  | AM        | 5     | Business & Forest Products            |
| 28.0000         | 29.6800  | NFM       | 20    | 10 Meter Amateur Band                 |
| 29.7000         | 49.9900  | NFM       | 10    | VHF Low Band                          |
| 50.0000         | 53.9800  | NFM       | 60    | 6 Meter Amateur Band                  |
| 54.0000         | 71.9500  | WFM       | 50    | VHF TV Broadcast 2 – 4                |
| 72.0000         | 75.9950  | FM        | 5     | Intersystem & Astronomy               |
| 76.0000         | 87.9950  | WFM       | 50    | VHF TV Broadcast 5 – 6                |
| 88.0000         | 107.9000 | FMB       | 100   | FM Broadcast                          |
| 108.0000        | 136.9916 | AM        | 8.33  | Commercial Aircraft                   |
| 137.0000        | 143.9875 | NFM       | 12.5  | Military Land Mobile                  |
| 144.0000        | 147.9950 | NFM       | 5     | 2 Meter Amateur Band                  |
| 148.0000        | 150.7875 | NFM       | 12.5  | Military Land Mobile                  |
| 150.8000        | 161.9950 | NFM       | 5     | VHF High Band                         |
| 162.0000        | 173.9875 | NFM       | 12.5  | Federal Government                    |
| 174.0000        | 215.9500 | WFM       | 50    | TV Broadcast 7 – 13                   |
| 216.0000        | 224.9800 | NFM       | 20    | 1.25 Meter Amateur Band               |
| 225.0000        | 379.9750 | AM        | 25    | UHF Aircraft Band                     |
| 380.0000        | 399.9875 | NFM       | 12.5  | Trunked Military Band                 |

| Frequency Range | Step      | Band |       |                            |
|-----------------|-----------|------|-------|----------------------------|
| Lower           | Upper     | wode | (kHz) | Dano                       |
| 400.0000        | 405.9875  | NFM  | 12.5  | Miscellaneous              |
| 406.0000        | 419.9875  | NFM  | 12.5  | Trunked Federal Government |
| 420.0000        | 449.9875  | NFM  | 12.5  | 70 cm Amateur Band         |
| 450.0000        | 469.9875  | NFM  | 12.5  | UHF Standard Band          |
| 470.0000        | 512.0000  | NFM  | 12.5  | UHF TV Band                |
| 758.0000        | 787.99375 | NFM  | 6.25  | Public Service Band        |
| 788.0000        | 805.99375 | NFM  | 6.25  | Public Service Band        |
| 806.0000        | 823.9875  | NFM  | 12.5  | Public Service Band        |
| 849.0125        | 868.9875  | NFM  | 12.5  | Public Service Band        |
| 894.0125        | 960.0000  | NFM  | 12.5  | Public Service Band        |
| 1240.0000       | 1300.0000 | NFM  | 25    | 25 cm Amateur Band         |

When you select **AUTO** for a channel, modulation, or step, the above values are used unless you've edited the Band Defaults

Steps can be selected from 5/6.25/7.5/8.33/10/12.5/15/20/25/50/100/AUTO (kHz).

Although TV bands are listed, the scanner cannot decode digital TV audio.

# **SERVICE TYPES**

| Service Type  | Description                                                                                                    |
|---------------|----------------------------------------------------------------------------------------------------|
| Aircraft      | For civilian aircraft and air traffic control operations most typically in the 118-<br>136 MHz and 225-380 MHz bands in AM mode. |
| Business      | Most business related entities not covered by other tags.                                                                        |
| Corrections   | Jail/prison operations, corrections activities, federal prisons.                                                                 |
| Emergency Ops | Emergency Operation Centers and similar emergency management or disaster related operations.                                     |
| EMS Dispatch  | Ambulance dispatch, including rescue squads.                                                                                     |
| EMS-Tac       | Ambulance on-scene communications, tactical operations and secondary channels.                                                   |
| EMS-Talk      | Ambulance talk-around, car-to-car and supervisor operations.                                                                     |
| Federal       | All federal government operations (except corrections, traditional law enforcement patrol and fire/EMS operations).              |
| Fire Dispatch | Fire dispatch, including combined fire/ambulance dispatch.                                                                       |
| Fire-Tac      | Fireground, tactical and on-scene communications, including combined fire/<br>ambulance operations.                              |
| Fire-Talk     | Fire talk-around and car-to-car operations, chiefs, supervisors, etc., including combined fire/ambulance operations.             |
| Ham           | Any amateur radio assignment                                                                                                    |
| Hospital      | Ambulance-to-Hospital communications and patient reports.                                                                        |

| Service Type     | Description                                                                                                    |
|------------------|----------------------------------------------------------------------------------------------------|
| Interop          | Interoperability communications, cross-agency communications, mutual aid, etc.                                                                                                    |
| Law Dispatch     | Law enforcement dispatch.                                                                                                    |
| Law-Tac          | Law enforcement tactical, SWAT, on-scene, surveillance and specific sub-<br>agency communications.                                                                                                    |
| Law Talk         | Law enforcement talk-around, car-to-car and supervisor operations.                                                                                                    |
| Media            | Newspapers, television and broadcast radio operations.                                                                                                    |
| Military         | Military operations, e.g., range control, air-to-air combat, etc.                                                                                                    |
| Multi-Dispatch   | Combined law enforcement and fire/ambulance dispatch.                                                                                                    |
| Multi-Tac        | Combined law enforcement and fire/ambulance tactical and on-scene communications.                                                                                                    |
| Multi-Talk       | Combined law enforcement and fire/ambulance tactical talk-around and car-<br>to-car operations.                                                                                                    |
| Public Works     | Public agency non-public safety communications. This includes any non-<br>public safety government services, such as trash, streets, roads, sewer, zoos,<br>administration, maintenance, animal control, community initiatives, code<br>compliance, etc. |
| Racing Officials | Available for use to identify officials' frequencies for racing events.                                                                                                    |
| Racing Teams     | Available for use to identify team frequencies for racing events.                                                                                                    |
| Railroad         | All common carrier railroad communications.                                                                                                    |
| Schools          | School-related communications (schools, school buses, football games, etc.).                                                                                                    |
| Security         | Non-law enforcement security operations, including private security companies, noncommissioned government agency security, school security, etc.                                                                                                    |
| Transportation   | Public and private bus, taxi, and public passenger rail communications.                                                                                                    |
| Utilities        | Private electric, water, natural gas, phone, cable TV, etc. operations.                                                                                                    |
| Other            | Miscellaneous channels that do not fall into another service type.                                                                                                    |
| Custom 1-8       | User-defined service types. These can be used for custom groups of channels, systems, sites, etc.                                                                                                    |

## **REMOVING THE microSD CARD**

Turn your scanner off. Carefully remove the microSD card by using a thumbnail or pencil eraser to push the card in so it will spring out. Handle with care if you are going to use it in a card reader. Gently install the microSD card the same way it was removed and to push the card in so it will spring back into place.

## Reformatting the microSD Card

Reformat microSD cards using a special SD Card Formatter (https://www.sdcard.org/downloads/ formatter\_4/). Then, you need to "Clear User Data" using Sentinel to restore all HP files and directories to the card.

After formatting, the HP won't be automatically detected (since it is wiped clean), so you may need to uncheck "Hide empty drives" in windows "Tools>Folder Options>View before doing the "Clear User Data" step.

# **ENTERING IDS**

These are the acceptable ID entry formats.

Partial IDs can be used to receive all IDs in a Fleet, Sub-Fleet, Agency, etc.

Partial IDs can also be Avoided.

|                            | System Type                                                                    | TGID Format                                                                                                    |
|----------------------------|--------------------------------------------------------------------------------|----------------------------------------------------------------------------------------------------|
| Motorola Type 1<br>Systems | B = Block<br>F = Fleet<br>S = Sub-Fleet<br>N = Decimal Number<br>i = I-Call ID | BFF-SS = Normal ID<br>BFFF-S = Normal ID (Fleet is 100 - 127)<br>BFF- = Partial Fleet ID<br>BFFF- = Partial Fleet ID (Fleet is 100 - 127)<br>B- = Partial Block IDS |
|                            |                                                                                | NNNNN (Size code 0)<br>iNNNNN (Size code 0)                                                                                                    |
| Motorola Type 2<br>Systems | N = Decimal Number<br>H = Hexadecimal Number<br>i = I-Call ID                  | Decimal Format<br>NNNNN<br>iNNNNN<br>Hexadecimal Format<br>HHHH<br>iHHHH                                                                                            |
| P25 Systems                | N = Decimal Number<br>H = Hexadecimal Number<br>i = I-Call ID                  | Decimal Format<br>NNNNN<br>iNNNNNNN<br>Hexadecimal Format<br>HHHH<br>iHHHHHH                                                                                        |
| EDACS Systems              |                                                                                | AFS Format<br>AA-FFS (Normal ID)<br>AA-FF- (Partial Fleet ID)<br>AA- (Partial Agency ID)<br>Decimal Format<br>NNNN<br>iNNNN                                         |
| LTR Systems                | A = Area number<br>RR = Home Repeater Number<br>U = Decimal Number             | A-RR-UUU (Normal ID)<br>A-RR (Partial Repeater ID)                                                                                                    |

Note: A-RR (Partial Repeater ID) cannot be used with decimal formats.

# **TYPE II SPECIAL STATUS BITS**

Type II Motorola Smartnet systems use these status bits for special transmissions such as emergency, patches, DES/DVP scrambled transmissions, and multiselects. Motorola trunking radios directly interpret them for their special functions, thus no difference is noticed by the person with the radio. The scanner however interprets these special talk group status bits as different talk groups entirely. Below is the conversion chart for these special status bits.

| TT ID + # Usage                             | TT ID + # Usage                    |
|---------------------------------------------|------------------------------------|
| ID+0 Normal Talk group                      | ID+8 DES/DVP Encryption talk group |
| ID+1 All Talk group                         | ID+9 DES All Talk group            |
| ID+2 Emergency                              | ID+10 DES Emergency                |
| ID+3 Talk group patch to another            | ID+11 DES Talk group patch         |
| ID+4 Emergency Patch                        | ID+12 DES Emergency Patch          |
| ID+5 Emergency multi-group                  | ID+13 DES Emergency multi-group    |
| ID+6 unassigned                             | ID+14 unassigned                   |
| ID+7 Multi-select (initiated by dispatcher) | ID+15 Multi-select DES TG          |

Therefore, if a user was transmitting a multi-select call on talk group 1808, the scanner would actually receive those transmissions on 1815.

Some common uses of these status bits are as follows:

When a user hits their emergency button, all conversations on the talk group revert to the emergency status talk group (ID+2) until the dispatch clears the emergency status. Therefore, if someone hit their emergency button and their radio was on talk group 16, all communications would switch to talk group 18.

A lot of Fire and EMS departments dispatch tone-outs and alarms as Multi-select communications (ID+7). Therefore, if your fire department dispatch talk group is 1616, and they do dispatch tone-outs and alarms as Multi-selects, then those communications will be on talk group 1623.

| Channel | Frequency | Channel | Frequency |
|---------|-----------|---------|-----------|
| 1       | 162.550   | 5       | 162.450   |
| 2       | 162.400   | 6       | 162.500   |
| 3       | 162.475   | 7       | 162.525   |
| 4       | 162.425   |         |           |

## WEATHER CHANNELS

| ST  | Event Code                | Warning | Watch | Advisory | Definition?     |
|-----|---------------------------|---------|-------|----------|-----------------|
| ADR | Administrative Message    |         |       | 0        | Admin Message   |
| AVA | Avalanche Watch           |         | 0     |          | Avalanche       |
| AVW | Avalanche Warning         | 0       |       |          | Avalanche       |
| BHW | Biological Hazard Warning | 0       |       |          | Biological      |
| BWW | Boil Water Warning        | 0       |       |          | Boil Water      |
| BZW | Blizzard Warning          | 0       |       |          | Blizzard        |
| CAE | Child Abduction Emergency |         |       | 0        | Child Emergency |
| CDW | Civil Danger Warning      | 0       |       |          | Civil Danger    |
| CEM | Civil Emergency Message   | 0       |       |          | Civil EMG       |
| CFA | Coastal Flood Watch       |         | 0     |          | Coastal Flood   |
| CFW | Coastal Flood Warning     | 0       |       |          | Coastal Flood   |

| ST  | Event Code                       | Warning | Watch | Advisory | Definition?      |
|-----|----------------------------------|---------|-------|----------|------------------|
| CHW | Chemical Hazard Warning          | 0       |       |          | Chemical         |
| CWW | Contaminated Water Warning       | 0       |       |          | Contam. Water    |
| DBA | Dam Watch                        |         | 0     |          | Dam Break        |
| DBW | Dam Break Warning                | 0       |       |          | Dam Break        |
| DEW | Contagious Disease Warning       | 0       |       |          | Contagious       |
| DMO | Practice/Demo                    |         |       | 0        | System Demo      |
| DSW | Dust Storm Warning               | 0       |       |          | Dust Storm       |
| EAN | Emergency Action<br>Notification | 0       |       |          | EMG Notify       |
| EAT | Emergency Action<br>Termination  |         |       | 0        | EMG Terminate    |
| EQW | Earthquake Warning               | 0       |       |          | Earthquake       |
| EVA | Evacuation Watch                 |         | 0     |          | Evacuate Note    |
| EVI | Immediate Evacuation             | 0       |       |          | Evacuate Note    |
| FCW | Food Contamination Warning       | 0       |       |          | Food             |
| FFA | Flash Flood Watch                |         | 0     |          | Flash Flood      |
| FFS | Flash Flood Statement            |         |       | 0        | Flash Flood      |
| FFW | Flash Flood Warning              | 0       |       |          | Flash Flood      |
| FLA | Flood Watch                      |         | 0     |          | Flood            |
| FLS | Flood Statement                  |         |       | 0        | Flood            |
| FLW | Flood Warning                    | 0       |       |          | Flood            |
| FRW | Fire Warning                     | 0       |       |          | Fire             |
| FSW | Flash Freeze Warning             | 0       |       |          | Flash Freeze     |
| FZW | Freeze Warning                   | 0       |       |          | Freeze           |
| HLS | Hurricane Statement              |         |       | 0        | Hurricane        |
| HMW | Hazardous Material Warning       | 0       |       |          | Hazardous        |
| HUA | Hurricane Watch                  |         | 0     |          | Hurricane        |
| HUW | Hurricane Warning                | 0       |       |          | Hurricane        |
| HWA | High Wind Watch                  |         | 0     |          | High Wind        |
| HWW | High Wind Warning                | 0       |       |          | High Wind        |
| IBW | Iceberg Warning                  | 0       |       |          | Iceberg          |
| IFW | Industrial Fire Warning          | 0       |       |          | Industrial Fire  |
| LAE | Local Area Emergency             |         |       | 0        | Local EMG        |
| LEW | Law Enforcement Warning          | 0       |       |          | Law Enforcement  |
| LSW | Land Slide Warning               | 0       |       |          | Land Slide       |
| NAT | National Audible Test            |         |       | 0        | National Audible |

| ST  | Event Code                        | Warning | Watch | Advisory | Definition?      |
|-----|-----------------------------------|---------|-------|----------|------------------|
| NIC | National Information Center       |         |       | 0        | National Info    |
| NMN | Network Notification<br>Message   |         |       | 0        | Network Message  |
| NPT | National Periodic Test            |         |       | 0        | Nation Period    |
| NST | National Silent Test              |         |       | 0        | Nation Silent    |
| NUW | Nuclear Power Plant Warning       | 0       |       |          | Nuclear Plant    |
| POS | Power Outage Advisory             |         |       | 0        | Power Outage     |
| RHW | Radiological Hazard Warning       | 0       |       |          | Radiological     |
| RMT | Required Monthly Test             |         |       | 0        | Monthly          |
| RWT | Required Weekly Test              |         |       | 0        | Weekly           |
| SMW | Special Marine Warning            | 0       |       |          | Special Marine   |
| SPS | Special Weather Statement         |         |       | 0        | Special WX       |
| SPW | Shelter In-Place Warning          | 0       |       |          | Sheleter         |
| SVA | Severe Thunderstorm Watch         |         | 0     |          | Thunderstorm     |
| SVR | Severe Thunderstorm<br>Warning    | 0       |       |          | Thunderstorm     |
| SVS | Severe Weather Statement          |         |       | 0        | Severe WX        |
| TOA | Tornado Watch                     |         | 0     |          | Tornado          |
| TOE | 911 Telephone Outage<br>Emergency |         |       | 0        | 911 Phone Outage |
| TOR | Tornado Warning                   | 0       |       |          | Tornado          |
| TRA | Tropical Storm Watch              |         | 0     |          | Tropical Storm   |
| TRW | Tropical Storm Warning            | 0       |       |          | Tropical Storm   |
| TSA | Tsunami Watch                     |         | 0     |          | Tsunami          |
| TSW | Tsunami Warning                   | 0       |       |          | Tsunami          |
| ТХВ | Transmitter Backup On             |         |       | 0        | TX Backup On     |
| TXF | Transmitter Carrier Off           |         |       | 0        | TX Carrier Off   |
| ТХО | Transmitter Carrier On            |         |       | 0        | TX Carrier On    |
| ТХР | Transmitter Primary On            |         |       | 0        | TX Primary On    |
| VOW | Volcano Warning                   | 0       |       |          | Volcano          |
| WFA | Wild Fire Watch                   |         | 0     |          | Wild Fire        |
| WFW | Wild Fire Warning                 | 0       |       |          | Wild Fire        |
| WSA | Winter Storm Watch                |         | 0     |          | Winter Storm     |
| WSW | Winter Storm Warning              | 0       |       |          | Winter Storm     |
| **A | Unrecognized Watch                |         | 0     |          | Unrecognized     |
| **E | Unrecognized Emergency            |         |       | 0        | Unrecognized     |
| **S | Unrecognized Statement            |         |       | 0        | Unrecognized     |

| ST  | Event Code           | Warning | Watch | Advisory | Definition <del>?</del> |
|-----|----------------------|---------|-------|----------|-------------------------|
| **W | Unrecognized Warning | 0       |       |          | Unrecognized            |

Continuous Tone Coded Squelch System (CTCSS) and Digital Coded Squelch (DCS) are two methods used to prevent interference by other radio communications. Your scanner can receive transmissions that use these codes.

CTCSS and DCS systems all use some form of coded squelch. Coded squelch involves the transmission of a special code signal along with the audio of a radio transmission. A receiver with coded squelch only activates when the received signal has the correct code. This lets many users share a single frequency, and decreases interference caused by distant transmitters on the same channel. In all major metropolitan areas of the United States, every available radio channel is assigned to more than one user.

## **CTCSS FREQUENCIES**

| 67.0Hz | 94.8Hz  | 131.8Hz | 171.3Hz | 203.5Hz |
|--------|---------|---------|---------|---------|
| 69.3Hz | 97.4Hz  | 136.5Hz | 173.8Hz | 206.5Hz |
| 71.9Hz | 100.0Hz | 141.3Hz | 177.3Hz | 210.7Hz |
| 74.4Hz | 103.5Hz | 146.2Hz | 179.9Hz | 218.1Hz |
| 77.0Hz | 107.2Hz | 151.4Hz | 183.5Hz | 225.7Hz |
| 79.7Hz | 110.9Hz | 156.7Hz | 186.2Hz | 229.1Hz |
| 82.5Hz | 114.8Hz | 159.8Hz | 189.9Hz | 233.6Hz |
| 85.4Hz | 118.8Hz | 162.2Hz | 192.8Hz | 241.8Hz |
| 88.5Hz | 123.0Hz | 165.5Hz | 196.6Hz | 250.3Hz |
| 91.5Hz | 127.3Hz | 167.9Hz | 199.5Hz | 254.1Hz |

The scanner can detect the following 50 CTCSS frequencies.

# DCS CODES

The scanner can detect the following hexadecimal DCS codes.

| 006 | 031 | 054 | 116 | 145 | 205 | 245 | 266 | 332 | 411 | 452 | 506 | 612 | 703 |
|-----|-----|-----|-----|-----|-----|-----|-----|-----|-----|-----|-----|-----|-----|
| 007 | 032 | 065 | 122 | 152 | 212 | 246 | 271 | 343 | 412 | 454 | 516 | 624 | 712 |
| 015 | 036 | 071 | 125 | 155 | 214 | 251 | 274 | 346 | 413 | 455 | 523 | 627 | 723 |
| 017 | 043 | 072 | 131 | 156 | 223 | 252 | 306 | 351 | 423 | 462 | 526 | 631 | 731 |
| 021 | 047 | 073 | 132 | 162 | 225 | 255 | 311 | 356 | 431 | 464 | 532 | 632 | 732 |
| 023 | 050 | 074 | 134 | 165 | 226 | 261 | 315 | 364 | 432 | 465 | 546 | 654 | 734 |
| 025 | 051 | 114 | 141 | 172 | 243 | 263 | 325 | 365 | 445 | 466 | 565 | 662 | 743 |
| 026 | 053 | 115 | 143 | 174 | 244 | 265 | 331 | 371 | 446 | 503 | 606 | 664 | 754 |

# **REVERSE LIST**

| Base Frequency      | Offset | Base Frequency      | Offset |
|---------------------|--------|---------------------|--------|
| (MHz)               | (MHz)  | (MHz)               | (MHz)  |
| 29.5200 - 29.5800   | +0.1   | 450.0000 - 454.9875 | +5     |
| 29.6200 - 29.6800   | -0.1   | 455.0000 - 459.9875 | -5     |
| 52.0100 - 52.9900   | +1     | 460.0000 - 464.9875 | +5     |
| 53.0100 - 53.9900   | -1     | 465.0000 - 469.9875 | -5     |
| 143.7500            | +4.375 | 470.0000 - 472.9875 | +3     |
| 143.9000            | +4.25  | 473.0000 - 475.9875 | -3     |
| 144.5100 - 144.8900 | +0.6   | 476.0000 - 478.9875 | +3     |
| 145.1100 - 145.4900 | -0.6   | 479.0000 - 481.9875 | -3     |
| 146.0100 - 146.3850 | +0.6   | 482.0000 - 484.9875 | +3     |
| 146.4150 - 146.5050 | +1     | 485.0000 - 487.9875 | -3     |
| 146.5950            | +1     | 488.0000 - 490.9875 | +3     |
| 146.6100 - 146.9850 | -0.6   | 491.0000 - 493.9875 | -3     |
| 147.0000 - 147.3900 | +0.6   | 494.0000 - 496.9875 | +3     |
| 147.4150 - 147.5050 | -1     | 497.0000 - 499.9875 | -3     |
| 147.5950            | -1     | 500.0000 - 502.9875 | +3     |
| 147.6000 - 147.9900 | -0.6   | 503.0000 - 505.9875 | -3     |
| 148.1250            | -4.375 | 506.0000 - 508.9875 | +3     |
| 158.1500            | -4.25  | 509.0000 - 511.9875 | -3     |
| 222.1200 - 223.3800 | +1.6   | 758.0000 - 775.9937 | +30    |
| 223.7200 - 224.9800 | -1.6   | 788.0000 - 805.9937 | -30    |
| 420.0000 - 424.9875 | +5     | 806.0000 - 823.9875 | +45    |
| 425.0000 - 429.9875 | -5     | 851.000 - 868.9875  | -45    |
| 440.0000 - 444.9875 | +5     | 896.0000 - 901.0000 | +39    |
| 445.0000 - 449.9875 | -5     | 935.0000 - 940.0000 | -39    |

# **REPEATER FREQUENCY LIST**

| Base Frequency      | Offset | Base Frequency      | Offset |
|---------------------|--------|---------------------|--------|
| (MHz)               | (MHz)  | (MHz)               | (MHz)  |
| 455.0151 - 459.9950 | -5     | 497.0001 - 500.0000 | -3     |
| 465.0101 - 469.9950 | -5     | 503.0001 - 506.0000 | -3     |
| 473.0001 - 476.0000 | -3     | 509.0001 - 512.0000 | -3     |
| 479.0001 - 482.0000 | -3     | 758.0000 - 775.9937 | +30    |
| 485.0001 - 488.0000 | -3     | 806.0051 - 823.9875 | +45    |
| 491.0001 - 494.0000 | -3     | 894.0125 - 921.0000 | +39    |

# **TECHNICAL SPECIFICATIONS - BCD436HP**

| Band Coverage : 31 Ba                                      | nds                                                                                                    |  |  |
|------------------------------------------------------------|----------------------------------------------------------------------------------------------------|--|--|
| Size: 2.8 in (W) x 1.5 in                                  | 2.8 in (W) x 1.5 in (D) x 6.3 in (H) (without antenna)                                                                                                    |  |  |
| 71.1 mm (W) x 36.9 mm (D) x 160.9 mm (H) (without antenna) |                                                                                                    |  |  |
| Weight: 12.3 oz. (with antenna and battery)                |                                                                                                    |  |  |
| Operating Temperature:                                     | + 14° F (- 10° C) to + 140° F (+ 60° C )                                                                                                    |  |  |
| Storage Temperature:                                       | – 22° F (– 30° C) to + 158° F (+ 70° C)                                                                                                    |  |  |
| Power Requirements:                                        | 3 X AA Rechargeable Ni-MH Batteries (2300mAh) (included)<br>3 X AA Alkaline Batteries (not included)<br>DC 5.0V ±5%. Connect to PC with USB cable (included) |  |  |

LCD Display: 192 X 160 Full Dot Matrix LCD with white-color backlight.

Internal Speaker: 24ohm, 0.8W Max.

Certified in accordance with FCC Rules and Regulations Part 15 Sub-part C as of date of manufacture.

| Weather Channels    | : 7 Channe                                                     | els                              |              |
|---------------------|----------------------------------------------------------------|----------------------------------|--------------|
| Scan Rate:          | 85 channels/second                                             |                                  |              |
| Search Rate:        | 80 steps/second (12.5kHz step)<br>250 steps/second (5kHz step) |                                  |              |
| Scan Delay:         | 2 seconds                                                      |                                  |              |
| Audio Output Power: |                                                                | Internal Speaker - 36<br>(240hm) | 60mW nominal |
|                     |                                                                | Headphone (L-ch) 4<br>(32 ohm)   | mW nominal   |
| Antenna:            | 50 ohms (                                                      | (Impedance)                      |              |
| Sensitivity (12dB S | NAD) Nomi                                                      | nal                              |              |
| VHF Low 1 Band      |                                                                |                                  |              |
| (AM)                | 25.005                                                         | MHz                              | 0.4 µV       |

| (NFM)          | 40.840 MHz  | 0.3 µV |
|----------------|-------------|--------|
| (NFM)          | 53.980 MHz  | 0.3 µV |
| VHF Low 2 Band |             |        |
| (WFM)          | 54.050 MHz  | 0.7 µV |
| (FM)           | 72.515 MHz  | 0.3 µV |
| (FMB)          | 107.100 MHz | 0.6 µV |
| Aircraft Band  |             |        |
| (AM)           | 118.800 MHz | 0.4 µV |
| (AM)           | 127.175 MHz | 0.4 µV |
| (AM)           | 135.500 MHz | 0.4 µV |

| VHF High 1 Band              |                    |         |  |
|------------------------------|--------------------|---------|--|
| (NFM)                        | 138.150 MHz        | 0.4 µV  |  |
| (NFM)                        | 161.985 MHz        | 0.3 µV  |  |
| (NFM)                        | 173.225 MHz        | 0.3 µV  |  |
| (WFM)                        | 197.450 MHz        | 0.6 uV  |  |
| (NFM)                        | 216.020 MHz        | 0.3 uV  |  |
| VHF High 2 Band              |                    |         |  |
| (AM)                         | 225.050 MHz        | 0.3 µV  |  |
| (AM)                         | 272.950 MHz        | 0.4 µV  |  |
| (AM)                         | 315.050 MHz        | 0.4 µV  |  |
| UHF Band                     |                    |         |  |
| (AM)                         | 325.050 MHz        | 0.4 uV  |  |
| (NFM)                        | 406.875 MHz        | 0.3 µV  |  |
| (NFM)                        | 511.9125 MHz       | 0.3 μV  |  |
| Public Service Ban           | d                  | ·       |  |
| (NFM)                        | 758.0125 MHz       | 0.3 µV  |  |
| (NFM)                        | 806.000 MHz        | 0.3 µV  |  |
| (NFM)                        | 857.150 MHz        | 0.3 µV  |  |
| (NFM)                        | 954.9125 MHz       | 0.3 µV  |  |
| 1200MHz Band                 |                    |         |  |
| (NFM)                        | 1299.925 MHz       | 0.4 µV  |  |
| Close Call Sensitivi         | ty (No Modulation) |         |  |
| (NFM)                        | 40.8400 MHz        | -58 dBm |  |
| (FM)                         | 72.5150 MHz        | -65 dBm |  |
| (AM)                         | 127.1750 MHz       | -69 dBm |  |
| (NFM)                        | 161.9850 MHz       | -71 dBm |  |
| (AM)                         | 272.9500 MHz       | -71 dBm |  |
| (NFM)                        | 406.8750 MHz       | -66 dBm |  |
| (NFM)                        | 857.1500 MHz       | -64 dBm |  |
| (NFM)                        | 1299.9250 MHz      | -58 dBm |  |
| Signal Noise Ratio (nominal) |                    |         |  |
| VHF Low 1 Band               |                    |         |  |
| (AM)                         | 25.0050 MHz        | 49 dB   |  |
| (NFM)                        | 40.8400 MHz        | 43 dB   |  |
| VHF Low 2 Band               |                    |         |  |
| (WFM)                        | 54.0500 MHz        | 53 dB   |  |

| (FM)                | 72.5150 MHz   | 47 dB |
|---------------------|---------------|-------|
| (FMB)               | 107.100 MHz   | 60 dB |
| Aircraft Band       |               |       |
| (AM)                | 127.1750 MHz  | 50 dB |
| VHF High 1 Band     |               |       |
| (NFM)               | 161.9850 MHz  | 41 dB |
| (NFM)               | 173.2250 MHz  | 42 dB |
| (WFM)               | 197.4500 MHz  | 52 dB |
| VHF High 2 Band     |               |       |
| (AM)                | 272.9500MHz   | 50 dB |
| UHF Band            |               |       |
| (AM)                | 325.0500 MHz  | 50 dB |
| (NFM)               | 406.8750 MHz  | 41 dB |
| Public Service Band |               |       |
| (NFM)               | 758.0125 MHz  | 42 dB |
| (NFM)               | 857.1500 MHz  | 42 dB |
| 1200 MHz Band       |               |       |
| (NFM)               | 1299.9250 MHz | 41 dB |

Features, specifications, and availability of optional accessories are all subject to change without notice.

# **TECHNICAL SPECIFICATIONS - BCD536HP**

Size: 7.2 in W (184 mm) x 5.9 in D (151) x 2.2 in H (56 mm)

| Weight: 54.3 oz. (without accessories) |                                                                           |  |  |
|----------------------------------------|---------------------------------------------------------------------------|--|--|
| Operating Temperature:                 | $+ 14^{\circ} F (- 10^{\circ} C) to + 140^{\circ} F (+ 60^{\circ} C)$     |  |  |
| Storage Temperature:                   | $-22^{\circ}$ F ( $-30^{\circ}$ C) to $+158^{\circ}$ F ( $+70^{\circ}$ C) |  |  |
| Power Requirements:                    | DC 11.0 V - 16.6 V (Ext. DC Power Jack or DC Power Jack)                  |  |  |
| Orange Wire Operation:                 | DC 3 V - 16.6 V (Less than 10mA)                                          |  |  |
| LCD Display:                           | 64 X 288 Full Dot Matrix LCD                                              |  |  |

Internal Speaker: 8 ohm, 5W Max.

Certified in accordance with FCC Rules and Regulations Part 15 Sub-part C as of date of manufacture.

| Weather Channels: | 7 Channels                                                          |
|-------------------|---------------------------------------------------------------------|
| Scan Rate:        | 85 channels/second (nominal)                                        |
| Search Rate:      | 80 steps/second (nominal)<br>250 steps/second (5kHz step - nominal) |

| Scan Delay:              | 2 seconds           |        |
|--------------------------|---------------------|--------|
| Audio Output Power:      | 5W Max., 8 ohm Load |        |
| Antenna:                 | 50 ohms (Impedance) |        |
| Sensitivity (12dB SINAD) | Nominal             |        |
| VHF Low Band             |                     |        |
| (AM)                     | 25.005 MHz          | 0.4 µV |
| (NFM)                    | 40.840 MHz          | 0.2 µV |
| (NFM)                    | 53.980 MHz          | 0.2 µV |
| VHF Low 2 Band           |                     |        |
| (WFM)                    | 54.050 MHz          | 0.6 µV |
| (FM)                     | 72.515 MHz          | 0.2 µV |
| (FMB)                    | 107.100 MHz         | 0.6 µV |
| Aircraft Band            |                     |        |
| (AM)                     | 118.800 MHz         | 0.3 µV |
| (AM)                     | 127.175 MHz         | 0.3 µV |
| (AM)                     | 135.500 MHz         | 0.3 µV |
| VHF High 1 Band          |                     |        |
| (NFM)                    | 138.150 MHz         | 0.2 µV |
| (NFM)                    | 161.985 MHz         | 0.2 µV |
| (NFM)                    | 173.225 MHz         | 0.3 uV |
| (WFM)                    | 197.450 MHz         | 0.6 uV |
| (NFM)                    | 216.020 MHz         | 0.3 uV |
| VHF High 2 Band          |                     |        |
| (AM)                     | 225.050 MHz         | 0.3 µV |
| (AM)                     | 272.950 MHz         | 0.3 µV |
| (AM)                     | 315.050 MHz         | 0.4 µV |
| UHF Band                 |                     |        |
| (AM)                     | 325.050 MHz         | 0.4 µV |
| (NFM)                    | 406.8750 MHz        | 0.3 µV |
| (NFM)                    | 511.9125 MHz        | 0.3 µV |
| Public Service Band      |                     |        |
| (NFM)                    | 758.0125 MHz        | 0.3 µV |
| (NFM)                    | 806.000 MHz         | 0.3 µV |
| (NFM)                    | 857.150 MHz         | 0.2 µV |
| (NFM)                    | 954.9125 MHz        | 0.2 µV |
| 1200MHz Band             |                     |        |
| (NFM)                    | 1299.9250MHz        | 0.3 µV |

| Close Call Sensitivity (No Modulation) |               |        |  |
|----------------------------------------|---------------|--------|--|
| (NFM)                                  | 40.8400 MHz   | -60dBm |  |
| (FM)                                   | 72.5150 MHz   | -62dBm |  |
| (AM)                                   | 127.1750 MHz  | -67dBm |  |
| (NFM)                                  | 161.9850 MHz  | -66dBm |  |
| (AM)                                   | 272.9500 MHz  | -67dBm |  |
| (NFM)                                  | 406.8750 MHz  | -63dBm |  |
| (NFM)                                  | 857.1500 MHz  | -63dBm |  |
| (NFM)                                  | 1299.9250 MHz | -56dBm |  |
| Signal Noise Ratio (nom                | ninal)        |        |  |
| VHF Low 1 Band                         |               |        |  |
| (AM)                                   | 25.0050 MHz   | 48dB   |  |
| (NFM)                                  | 40.8400 MHz   | 42dB   |  |
| VHF Low 2 Band                         |               |        |  |
| (WFM)                                  | 54.0500 MHz   | 52dB   |  |
| (FM)                                   | 72.5150 MHz   | 47dB   |  |
| (FMB)                                  | 107.1000 MHz  | 58dB   |  |
| Aircraft Band                          |               |        |  |
| (AM)                                   | 127.1750 MHz  | 49dB   |  |
| VHF High 1 Band                        |               |        |  |
| (NFM)                                  | 161.9850 MHz  | 40dB   |  |
| (NFM)                                  | 173.2250 MHz  | 41dB   |  |
| (WFM)                                  | 197.4500 MHz  | 53dB   |  |
| VHF High 2 Band                        |               |        |  |
| (AM)                                   | 272.9500 MHz  | 49dB   |  |
| UHF Band                               |               |        |  |
| (AM)                                   | 325.0500 MHz  | 49dB   |  |
| (NFM)                                  | 406.8750 MHz  | 40dB   |  |
| Public Service Band                    |               |        |  |
| (NFM)                                  | 758.0125 MHz  | 41dB   |  |
| (NFM)                                  | 857.1500 MHz  | 41dB   |  |
| 1200 MHz Band                          |               |        |  |
| (NFM)                                  | 1299.9250 MHz | 42dB   |  |

Features, specifications, and availability of optional accessories are all subject to change without notice.

## WARRANTY INFORMATION

WARRANTOR: UNIDEN AMERICA CORPORATION (Uniden)

**ELEMENTS OF WARRANTY:** Uniden warrants, for one year, to the original retail owner, this Uniden Product to be free from defects in materials and craftsmanship with only the limitations or exclusions set out below.

**WARRANTY DURATION:** This warranty to the original user shall terminate and be of no further effect 12 months after the date of original retail sale.

The warranty is invalid if the Product is

(A) damaged or not maintained as reasonable or necessary,

(B) modified, altered, or used as part of any conversion kits, subassemblies, or any configurations not sold by Uniden,

(C) improperly installed,

(D) serviced or repaired by someone other than an authorized Uniden service center for a defect or malfunction covered by this warranty,

(E) used in any conjunction with equipment or parts or as part of any system not manufactured by Uniden, or

(F) installed or programmed by anyone other than as detailed by the Operating Guide for this product.

**STATEMENT OF REMEDY:** In the event that the product does not conform to this warranty at any time while this warranty is in effect, warrantor will repair the defect and return it to you without charge for parts, service, or any other cost (except shipping and handling) incurred by warrantor or its representatives in connection with the performance of this warranty. THE LIMITED WARRANTY SET FORTH ABOVE IS THE SOLE AND ENTIRE WARRANTY PERTAINING TO THE PRODUCT AND IS IN LIEU OF AND EXCLUDES ALL OTHER WARRANTIES OF ANY NATURE WHATSOEVER, WHETHER EXPRESS, IMPLIED OR ARISING BY OPERATION OF LAW, INCLUDING, BUT NOT LIMITED TO ANY IMPLIED WARRANTIES OF MERCHANTABILITY OR FITNESS FOR A PARTICULAR PURPOSE. THIS WARRANTY DOES NOT COVER OR PROVIDE FOR THE REIMBURSEMENT OR PAYMENT OF INCIDENTAL OR CONSEQUENTIAL DAMAGES. Some states do not allow this exclusion or limitation of incidental or consequential damages so the above limitation or exclusion might not apply to you.

**LEGAL REMEDIES**: This warranty gives you specific legal rights, and you might also have other rights which vary from state to state.

This warranty is void outside the United States of America.

**PROCEDURE FOR OBTAINING PERFORMANCE OF WARRANTY**: If, after following the instructions in this Operating Guide you are certain that the Product is defective, pack the Product carefully (preferably in its original packaging). Include evidence of original purchase and a note describing the defect that has caused you to return it. The Product should be shipped freight prepaid, by traceable means, or delivered, to warrantor at:

Uniden America Corporation

Parts and Service Division

743 Henrietta Creek Rd.

Roanoke, Texas 76262.